# NOW-e TerraPulse

## Air-to-water heat pump

Installation and Instruction Manual

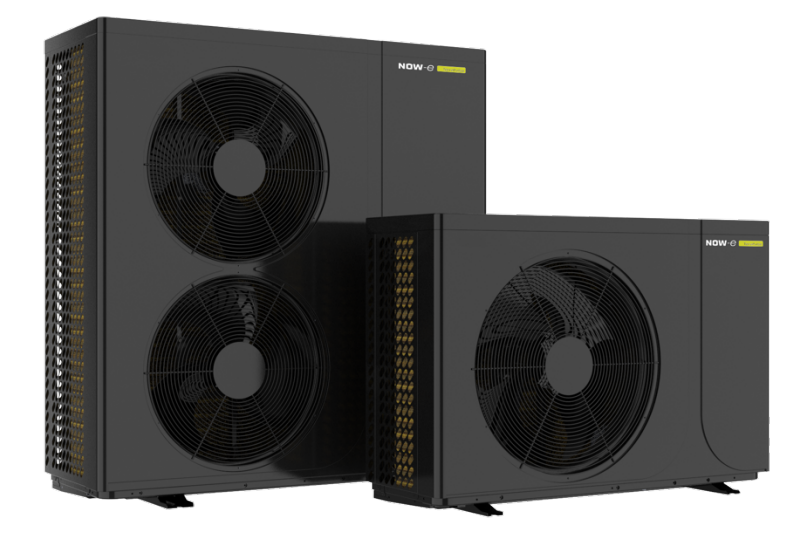

For Models: NOWE-11TPRE06A01 NOWE-11TPRE10A01 NOWE-11TPRE10B01 NOWE-11TPRE17A01 NOWE-11TPRE17B01

For outdoor installation only

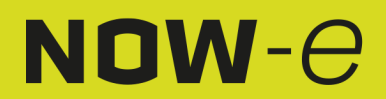

## CONTENT

| 1 | Preface                                                    | 3        |
|---|------------------------------------------------------------|----------|
| 2 | Safety Precautions                                         | 4        |
|   | (1) Mark notes                                             | 4        |
|   | (2) Icon notes                                             | 4        |
|   | (3) Warning                                                | 5        |
|   | (4) Attention                                              | 6        |
| 3 | Specifications                                             | 7        |
|   | (1) Appearance and structure of the heat pump              | 7        |
|   | (2) Unit data                                              | 7        |
|   | (3) Unit dimensions                                        | 8        |
| 4 | Installation                                               | 10       |
|   | (1) Heat pump installation                                 | 10       |
|   | (2) Choosing the right heat pump unit                      | 11       |
|   | (3) Installation method                                    | 11       |
|   | (4) Installation site                                      | 12       |
|   | (5) Refrigerant filling                                    | 12       |
|   | (6) Water circuit connection                               | 13       |
|   | (7) Power supply connection                                | 13       |
|   | (8) Location of the unit                                   | 13       |
|   | (9) Transport<br>(10) Trial run                            | 14       |
| ~ | (10) mairun<br>Oranatian and blaa                          | 14       |
| 5 | Operation and Use                                          | 15       |
|   | (1) Main screen and function                               | 15       |
|   | (2) Settings screen and function                           | 18       |
|   | (3) State Screen<br>(4) Decemptor list and brookdown table | 30       |
|   | (4) Parameter list and breakdown table                     | 39<br>12 |
| c |                                                            | 40       |
| 0 |                                                            | 41       |
|   | (1) Appendix 1<br>(2) Appendix 2                           | 4/       |
|   | (2) Appendix 2                                             | 40       |
|   | (3) Appendix 3                                             | 49       |

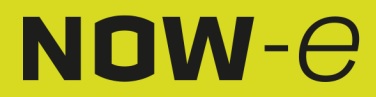

### Preface

- In order to provide customers with a high quality, very reliable and versatile product, this heat pump is produced with strict design and manufacture standards.
   This manual includes all the necessary information about installation, debugging, discharging and maintenance. Please read this manual carefully before you open or maintain the unit.
   The manufacturer of this product will not accept responsibility if someone is injured or the unit is damaged, as a result of improper installation, debugging, or unnecessary maintenance which is not in line with this manual.
- The unit must be installed by qualified personnel.
  - It is vital that the below instructions are adhered to at all times to keep the warranty.
    - The unit may only be opened or repaired by qualified installer or an authorized dealer.
    - - Maintenance and operation must be carried out according to the recommended period and frequency, as stated in this manual.
    - - Use original spare parts only.
    - Failure to comply with these recommendations will void the warranty.
- The inverter air source water heat pump is a high efficiency, energy saving and environment friendly equipment, which is mainly used for domestic heating. It can work with any kind of indoor unit such fan coil, radiator, or floor heating pipe, by providing warm or hot water. One unit of the monobloc heat pump can also work with several indoor units.

The air source water heat pump unit is designed for heat recovery by using a super heater which can provide hot water for sanitary purpose.

This series of heat pump units has the following features:

1. Advanced controlling

A PC microcomputer-based controller is available for users to review or set the running parameters of the heat pump. A centralized controlling system can control several units by PC.

- 2. Quality appearance The heat pump is designed with a quality appearance. In the monobloc heat pump the water pump is included, which is very easy for installation.
- Flexible installation The unit has a smart structure with a compact body; just simple outdoor installation is needed.
   Low noise performance
- A high quality and efficient compressor, fan and water pump are used to ensure a low noise level with insulation.
- 5. Good heat exchange rate
- The heat pump unit uses a specially designed heat exchanger to enhance the whole efficiency. 6. Large working range
- This series of heat pumps is designed to work under different working conditions as low as -15 degrees for heating.

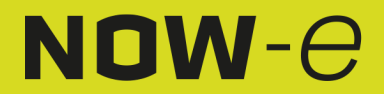

## Safety Precautions

To prevent harm to users and others because of this unit, to avoid damage to the unit or other property, and to use the heat pump properly, please read this manual carefully and make sure the following information is understood correctly.

### Mark Notes

| Mark | Meaning                                                                |
|------|------------------------------------------------------------------------|
|      | Incorrect operation may lead to death or heavy injury to people.       |
|      | Incorrect operation may result in personal injury or loss of material. |

### Icon notes

| Icon      | Meaning                                                                    |
|-----------|----------------------------------------------------------------------------|
| $\otimes$ | Prohibition. This icon will be near to prohibited points.                  |
| 0         | Compulsory implementation. The listed action needs to be taken.            |
|           | ATTENTION (includes WARNING)<br>Please pay attention to what is indicated. |

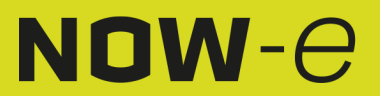

## Safety Precautions

### Warning

| Installation                        | Meaning                                                                                                    |
|-------------------------------------|----------------------------------------------------------------------------------------------------|
| •                                   | The heat pump must be installed by qualified personnel, to avoid improper installation which can lead to water leakage, electrical shock or fire |
| Professional installer is required. |                                                                                                    |
|                                     | Please make sure that the unit and power connection have a good                                                                                  |
| U                                   | earthing connection, otherwise an electrical shock may be caused.                                                                                |
| Earthing is required                |                                                                                                    |

| Operation          | Meaning                                                                                                    |
|--------------------|----------------------------------------------------------------------------------------------------|
| $\otimes$          | DO NOT put fingers or other body parts into the fans and evaporator of the unit, this could lead to harm.                                                                               |
| PROHIBITION        |                                                                                                    |
| Shut off the power | When there is something wrong or you notice a strange smell, the<br>power supply needs to be shut off to stop the unit. Continued use<br>may cause an electrical short circuit or fire. |

| Transport and repairs | Meaning                                                                                                    |  |  |
|-----------------------|----------------------------------------------------------------------------------------------------|--|--|
| 0                     | When the heat pump needs to be moved or installed again, please<br>instruct a dealer or qualified person to carry this out. Improper                                                                |  |  |
| Instruct              | fire.                                                                                                    |  |  |
| 0                     | It is prohibited for the user to repair the unit himself; otherwise, electrical shock or fire may occur.                                                                                            |  |  |
| Instruct              |                                                                                                    |  |  |
| Prohibited            | When the heat pump needs to be repaired, please instruct a dealer or qualified person to carry it out. Improper movement or repair on the unit will lead to water leakage, electrical shock, injury |  |  |
| Prohibited            | or fire.                                                                                                    |  |  |

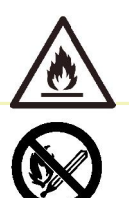

Do not use other means than recommended by the manufacturer to accelerate the defrosting process or to clean the heat pump.

The appliance must be stored inside and installed in an environment without continuously operating or potential ignition sources (for example: open flames, an operating gas appliance or an operating electric heater, or an electric spark or hot object)

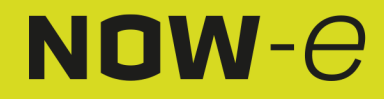

## Safety Precautions

## ATTENTION

| Installation       | Meaning                                                                                                    |
|--------------------|----------------------------------------------------------------------------------------------------|
|                    | The unit MAY NOT be installed near flammable gas. In case of a gas leakage, a fire can occur.                               |
| Installation Place |                                                                                                    |
|                    | Make sure that the foundation on which the heat pump is placed,                                                             |
| U                  | is strong enough, to avoid any tilting or falling down of the unit                                                          |
| Attaching the unit |                                                                                                    |
| 0                  | Make sure that there is circuit breaker for the unit; absence of a circuit breaker can lead to an electrical shock or fire. |
| Circuit breaker    |                                                                                                    |

| Operation                         | Meaning                                                                                                    |
|-----------------------------------|----------------------------------------------------------------------------------------------------|
| 0                                 | Please check the installation foundation after a period of time (one month), to avoid any tilting or damage of the foundation, which may lead to personal injury or damage the unit |
| Check the installation foundation | They load to poloonal injury of damage the diffe                                                                                                    |
| 0                                 | Please switch off the power for cleaning or maintenance.                                                                                                    |
| Switch off the power              |                                                                                                    |
| $\bigcirc$                        | It is prohibited to use copper or iron as a fuse. The right fuse for<br>the heat pump must be installed by an electrician.                                                          |
| Prohibition                       |                                                                                                    |
| $\otimes$                         | It is prohibited to spray flammable gas in the direction of or on the heat pump, as it may cause fire.                                                                              |
| Prohibition                       |                                                                                                    |

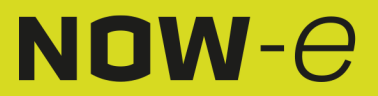

## Specifications

### 1. Appearance and structure of the heat pump

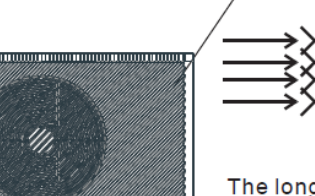

Air outlet in horizontal ← direction

The longest distance of installing the remote controller is 200 meters.

Remote Controller (Manually)

| Water outlet tube                                                     |  |
|-----------------------------------------------------------------------|--|
| Remote Control (Manually)                                             |  |
| Air outlet in horizontal direction                                    |  |
| The longest distance for installing the remote control is 200 meters. |  |

Water outlet tube

### 2. Unit data

\*\*\* REFRIGERANT: R290

| Model                   |       | NOWE-                         | NOWE-       | NOWE-         | NOWE-       | NOWE-         |  |
|-------------------------|-------|-------------------------------|-------------|---------------|-------------|---------------|--|
|                         |       | 111PRE06A01                   | TITPRETUAUT | TITPRETUBUT   | TTIPRET/AUT | TITPRET/BUT   |  |
| Heating Capacity        | kW    | 3.10~8.90                     | 5.40~14.95  | 5.40~14.95    | 8.00~22.00  | 8.00~22.00    |  |
| Heating Power Input     | kW    | 0.65~2.10                     | 1.05~3.85   | 1.05~3.85     | 1.60~6.90   | 1.60~6.90     |  |
| Cooling Capacity        | kW    | 1.20~5.72                     | 3.60~10.50  | 3.60~10.50    | 4.20~15.00  | 4.20~15.00    |  |
| Cooling Power Input     | kW    | 0.65~2.40                     | 1.12~4.47   | 1.12~4.47     | 1.80~7.30   | 1.80~7.30     |  |
| Hot Water Capacity      | kW    | 3.92~10.68                    | 6.50~18.50  | 6.50~18.50    | 10.00~27.00 | 10.00~27.00   |  |
| Hot Water Power Input   | KW    | 0.78~2.47                     | 1.27~4.65   | 1.27~4.65     | 1.90~7.10   | 1.90~7.10     |  |
| Max Power Input         | KW    | 3.0                           | 5.30        | 5.30          | 7.5         | 8.3           |  |
| Max Current Input       | А     | 13.5                          | 24.5        | 10.5          | 35.0        | 15.0          |  |
| Power Supply            |       | 220-                          | 220-        | 380~415V/3N~/ | 220-        | 380~415V/3N~/ |  |
|                         |       | 240V~/50Hz                    | 240V~/50Hz  | 50Hz          | 240V~/50Hz  | 50Hz          |  |
| Compressor Quantity     |       | 1                             | 1           | 1             | 1           | 1             |  |
| Compressor Model        |       | Rotary                        | Rotary      | Rotary        | Rotary      | Rotary        |  |
| Fan Quantity            |       | 1                             | 1           | 1             | 2           | 2             |  |
| Fan Power Input         | W     | 150                           | 170         | 170           | 75          | 75            |  |
| Fan Rotation Speed      | RPM   | 600                           | 600         | 600           | 600         | 600           |  |
| Water Pump Input        | W     | 60                            | 60          | 60            | 160         | 160           |  |
| Noise Level             | dB(A) | 38~52                         | 39~52       | 39~52         | 42~54       | 42~54         |  |
| Water Connection        | inch  | 1                             | 1           | 1             | 1           | 1             |  |
| Water Flow Volume       | m3/h  | 1.0                           | 1.7         | 1.7           | 2.9         | 2.9           |  |
| Internal Water Pressure | kPa   | 20                            | 30          | 30            | 45          | 45            |  |
| Drop                    |       |                               |             |               |             |               |  |
| Water Head              | m     | 5.0                           | 5.5         | 5.5           | 6.9         | 6.9           |  |
| Unit Net Dimensions mm  |       | See drawings of the heat pump |             |               |             |               |  |
| (L/W/H)                 |       |                               |             |               |             |               |  |
| Unit Shipping mm        |       | see data on the package       |             |               |             |               |  |
| Dimensions (L/W/H)      |       |                               |             |               |             |               |  |
| Net Weight kg           |       | see data on the nameplate     |             |               |             |               |  |
| Shipping Weight kg      |       | see data on the package       |             |               |             |               |  |

Cooling working condition:(DB/WB)35°C/24°C. (Outlet/Inlet) 7°C/12°C.

Heating working condition: (DB/WB) 7°C/6°C. (Outlet/Inlet) 35°C/30°C.

Hot Water working condition:(DB/WB) 20°C/15°C. Water tank temperature circulation from 15°C to 55°C.

BS EN 14511-1-2013 Air conditioners, liquid chilling packages and heat pumps with electrically driven compressors for space heating and cooling.

Part 2: Test conditions Part 3: Test methods Part 4: Operating requirements, marking and instructions.

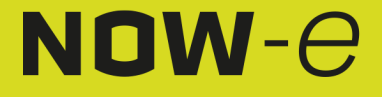

### Specification

# NOW-O

#### 3. Unit dimensions Models:NOWE-11TPRE06A01

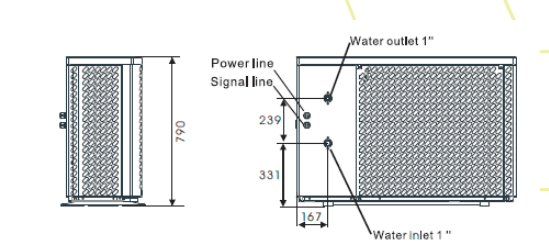

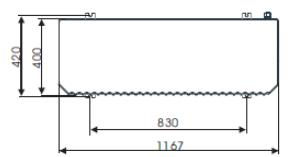

| Water outlet 1" |
|-----------------|
| Power line      |
| Signal line     |
| Water inlet 1"  |

#### Models:NOWE-11TPRE10A01 NOWE-11TPRE10B01

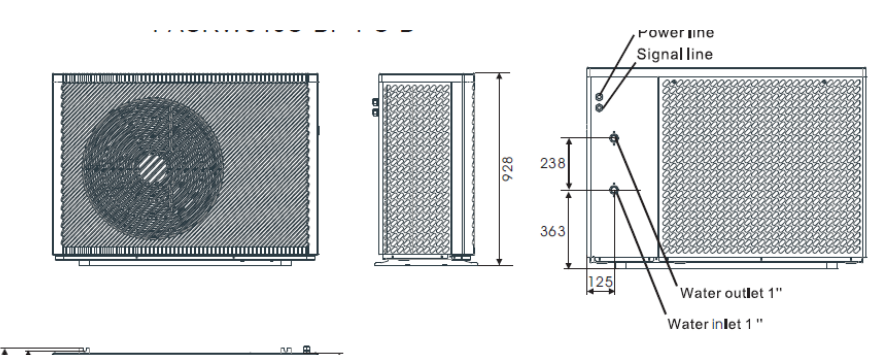

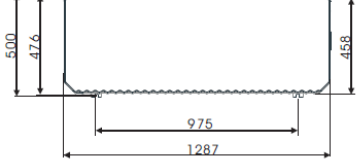

|  | Water outlet 1" |
|--|-----------------|
|  | Power line      |
|  | Signal line     |
|  | Water inlet 1"  |
|  |                 |

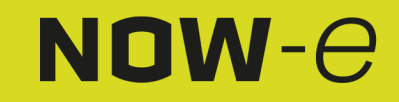

## Specification

#### Models:NOWE-11TPRE17A01 NOWE-11TPRE17B01

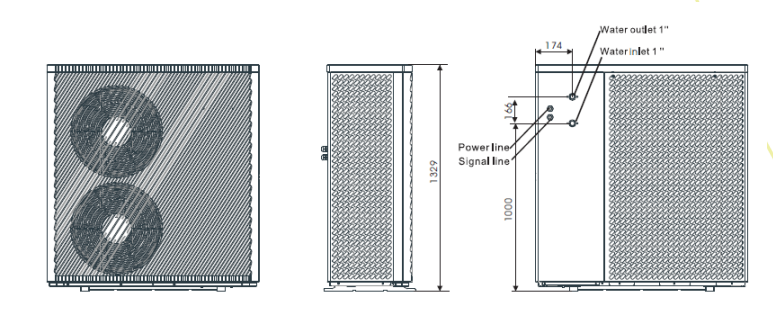

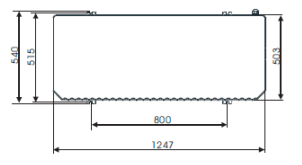

| Water outlet 1" |
|-----------------|
| Power line      |
| Signal line     |
| Water inlet 1"  |

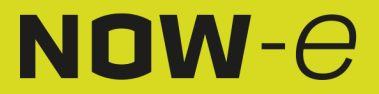

### Installation

#### Unit features

1. Plate heat exchanger

Small sized, highly efficient SWEP efficient heat exchanger.

2. Environmentally friendly refrigerant

New generation of environmentally friendly refrigerant R290, which is harmless to the ozone layer.

3. Heating in low-temperature environments

The optimally designed unit can achieve a normal heating function, even when the ambient temperature is -25°C.

4. Introducing refrigerant

The Heat Pump is not filled with refrigerant and full of high-pressure nitrogen instead when ex-factory. Before operating, remember to follow the Operation Manual for infusing the refrigerant.

5. Installation environment

The refrigerant R290 is flammable and explosive. It's prohibited to install the unit in an environment which has operating or potential ignition sources.

### 1 Heat pump installation

#### 1.1 House Heating/Cooling + Domestic Hot Water

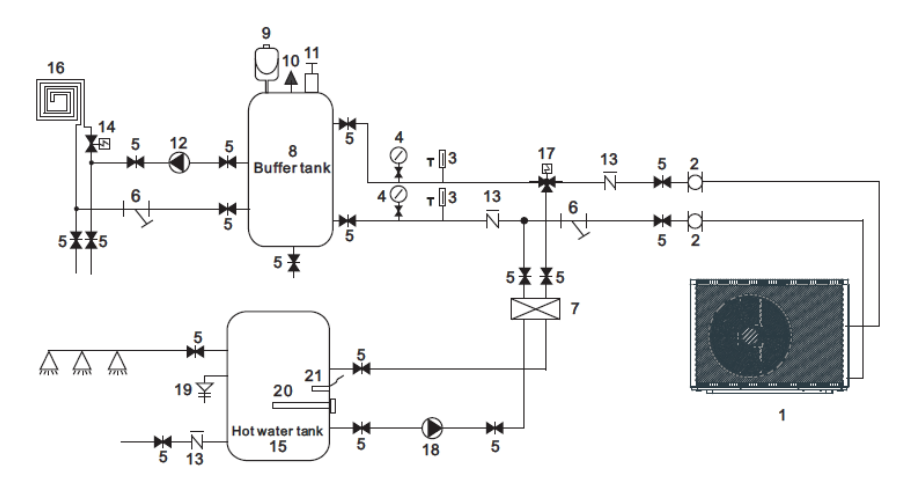

| Buffer tank    |
|----------------|
| Hot water tank |

| 1 | Heat pump            | 10 | Relief valve                     | 19 | PT valve          |
|---|----------------------|----|----------------------------------|----|-------------------|
| 2 | Flexible pipe        | 11 | Air vent valve                   | 20 | Electrical heater |
| 3 | Thermometer          | 12 | Water pump for floor heating     | 21 | Hot water sensor  |
| 4 | Manometer            | 13 | Check valve                      |    |                   |
| 5 | Shut-off valve       | 14 | Floor heating valve              |    |                   |
| 6 | Y-type water filter  | 15 | Hot water tank                   |    |                   |
| 7 | Plate heat exchanger | 16 | Floor heating pipe/fan coil unit |    |                   |
| 8 | Buffer tank          | 17 | Hot water valve                  |    |                   |
| 9 | Expansion tank       | 18 | Hot water pump                   |    |                   |

Remark: Items 17, 18, 20, 21 can be connected with the heat pump.

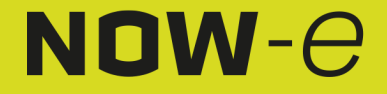

### Installation

### 1.2 House Heating/Cooling (including buffer tank)

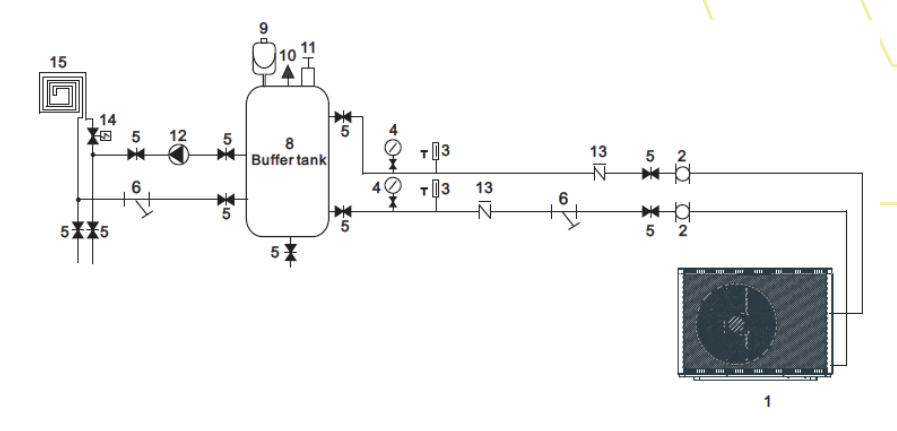

|   |                     |    | Buffer tank                  |    |                        |
|---|---------------------|----|------------------------------|----|------------------------|
|   |                     |    |                              |    |                        |
| 1 | Heat pump           | 7  | Plate heat exchanger         | 13 | Check valve            |
| 2 | Flexible pipe       | 8  | Buffer tank                  | 14 | Floor heating valve    |
| 3 | Thermometer         | 9  | Expansion tank               | 15 | Floor heating pipe/fan |
|   |                     |    |                              |    | coil unit              |
| 4 | Manometer           | 10 | Relieve valve                |    |                        |
| 5 | Shut-off valve      | 11 | Air vent valve               |    |                        |
| 6 | Y-type water filter | 12 | Water pump for floor heating |    |                        |

### 2 Choosing the right heat pump unit

2.1 Based on the local climate condition, construction features and insulation level, calculate the required cooling (heating) capacity per square meter.

2.2 Determine the total capacity which will be needed by the construction.

2.3 According to the total capacity needed, choose the right model by consulting the heat pump features as below:

Heat pump features

• Cooling only unit: chilled water outlet temp. at 5-15°C, maximum ambient temp. at 43°C.

Heating and Cooling unit: for cooling, chilled water outlet temp. at 5-15°C, maximum ambient temp. at 43°C. For heating, warm water inlet temp. at 40-50°C, minimum ambient temp. at - 25°C.

Unit scope

The inverter air source water heat pump can be used for houses, offices, hotels, etc. which need separate heating or cooling, in which with each area needs to be controlled.

### 3 Installation method

The heat pump can be installed onto a concrete foundation by expansion screws, or onto a steel frame with rubber feet which can be placed on the ground or roof of the building. Make sure that the unit is placed horizontally.

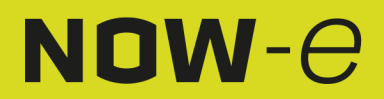

### Installation

# NOW-0

#### 4 Installation site

- The unit can be installed in any outdoor space which can carry a heavy machine such as a terrace, roof, ground etc.
- The location must have good ventilation.
- The location must be free from heat radiation and other open fire.
- A cover is needed in winter to protect the heat pump from snow.
- There can be not obstacles near the air inlet and outlet of the heat pump.
- The location must be free from strong wind.
- There must be a water channel around the heat pump to drain the condensing water.
- There must be enough space around the unit for maintenance.
- The location must be away from operating or potential ignition sources (for example: open flames, an operating gas appliance or an operating electric heater or electric spark or hot object)

### 5 Refrigerant filling

The heat pump must be filled with refrigerant R290. If your unit is delivered by air, the heat pump is not filled with refrigerant R290, but with high pressure nitrogen or kept under vacuum. Please follow the steps below to fill with refrigerant R290.

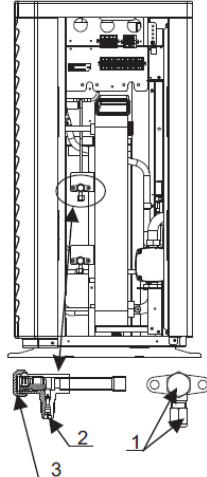

Stop valve signs: Low pressure

5.1 Preparations:

5.1.1 Please make sure the environment is well-ventilated while filling the refrigerant.

5.1.2 Keep away from open flames or potential sources of fire.

5.1.3 Disconnect the power supply of the heat pump.

5.1.4 Carefully check the nameplate of the heat pump and fill strictly according to the labeled amount.

5.2. Check the nitrogen gas pressure inside the system. The heat pump is charged with about 30 bar nitrogen gas inside the system. Please check whether there is still high-pressure nitrogen in the unit before filling refrigerant, otherwise check the leakage point. (Use a spanner and remove the seal nut 1 and 3, use 5mm inner hexagon spanner to open the valve 2. If high-pressure gas comes blowing out of the unit, then the heat pump is not leaking.)

5.3. Use a 5mm inner hexagon spanner and open the valve 2 and release all the nitrogen gas inside the system.

5.4. Create a vacuum in the heat pump. Connect the vacuum pump with the valve 2, keep vacuum pump running until the absolute pressure is below 30Pa or an operating time of more than one hour.

5.5. Fill with refrigerant. Keep the refrigerant in a liquid state when filling and strictly adhere to the amount on the label.

5.6. Finish the filling, close the valve 2 and screw the seal nut 1 and 3.

Stop valve signs: Low pressure

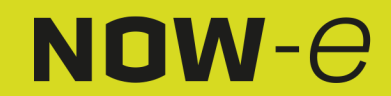

### Installation

# NOW-0

### 6 Water circuit connection

When connecting the water pipe, please ensure the following:

- Make sure that the water flow resistance in the piping is as low as possible.
- The piping must be clear and free from dirt and blockages. A water leakage test must be carried out to ensure there is no water leaking. After that the piping can be insulated.
- Please note that the piping must be pressure-tested separately. DO NOT perform the pressure test with the heat pump connected.
- An expansion tank must be installed at the highest point of the water circuit, and the water level in the tank must be at least 0.5 meter above the highest point of the water circuit.
- The flow switch is installed inside the heat pump. Please check that the wiring and operation of the switch are correct and that it is properly controlled by the controller.
- Make sure that no air remains trapped inside the water piping. An air vent must be installed at the highest point of the water circuit.
- There must be a thermometer and pressure meter at the water inlet and outlet, for easy inspection during operation.

#### 7 Power supply connection

- Open the front panel, and open the power supply access.
- The power supply must go through the wire access and be connected to the power supply terminals in the control box. Then connect the 3 signal wire plugs of the wire controller and main controller.
- If an outside water pump is needed, please also insert the power supply wire into the wire access, and connect to the water pump terminals.
- If an additional auxiliary heater must be controlled by the heat pump controller, the relay (or power) of the aux-heater must be connected to the relevant output of the controller.

### 8 Location of the unit

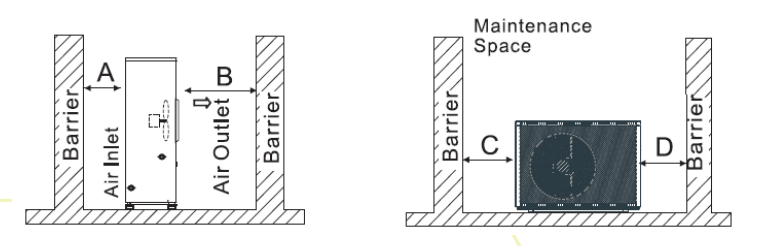

| Barrier          |
|------------------|
| Air Outlet       |
| Air Inlet        |
| Mainenance Space |

The picture shows the location of horizontal air outlet unit.

Attention A > 500mm; B > 1500mm; C > 1000mm; D > 500mm

The minimum ventilation distance is shown in diagram 1.

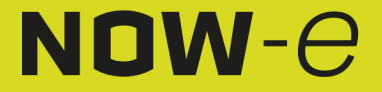

### Installation

### 9 Transport

When the unit has to be suspended during installation, an 8 meters cable is needed, and there must be soft material between the cable and the unit to prevent damage to the heat pump cabinet. (See picture 1)

WARNING DO NOT touch the heat exchanger of the heat pump with your fingers or other objects!

### 10 Trial run

Inspection before the trial run

- Check the indoor unit, and make sure that the pipe connection is right and the relevant valves are open.
- Check the water circuit, to ensure that there is enough water inside the expansion tank, the water supply is good, the water circuit is full of water and without any air. Also make sure there is good insulation for the water piping.
- Check the electrical wiring. Make sure that the power voltage is normal, the screws are fastened, the wiring is made in line with the diagram, and the earthing is connected.
- Check the heat pump unit including all of the screws and parts of the heat pump to see if they are in good order. When powering on the unit, review the indicator on the controller to see if there is any failure indication. A gas gauge can be connected to the check valve to see the high pressure (or low pressure) of the system during the trial run.

#### Trial run

- Start the heat pump by pressing the 'W' ' button on the controller. Check whether the water pump is running, if it runs normally there will be 0.2 MPa on the water pressure meter.
- When the water pump has run for 1 minute, the compressor will start. Hear whether there are strange sounds from the compressor. If abnormal sounds occur, please stop the unit and check the compressor. If the compressor runs well, please check the pressure meter of the refrigerant.
- Then check whether the power input and running current is in line with the manual. If not please stop and check.
- Adjust the valves on the water circuit, to make sure that the hot (cool) water supply to each valve is correct and meets the heating (or cooling) requirements.
- Check whether the outlet water temperature is stable.
- The parameters of the controller are set by the factory; the user is not allowed to change them himself.

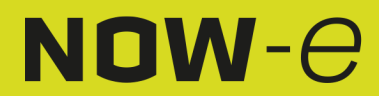

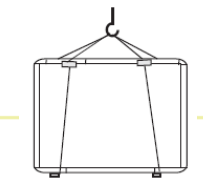

NOW-C

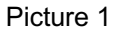

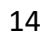

## Operation and Use

### 1. Main screen and function

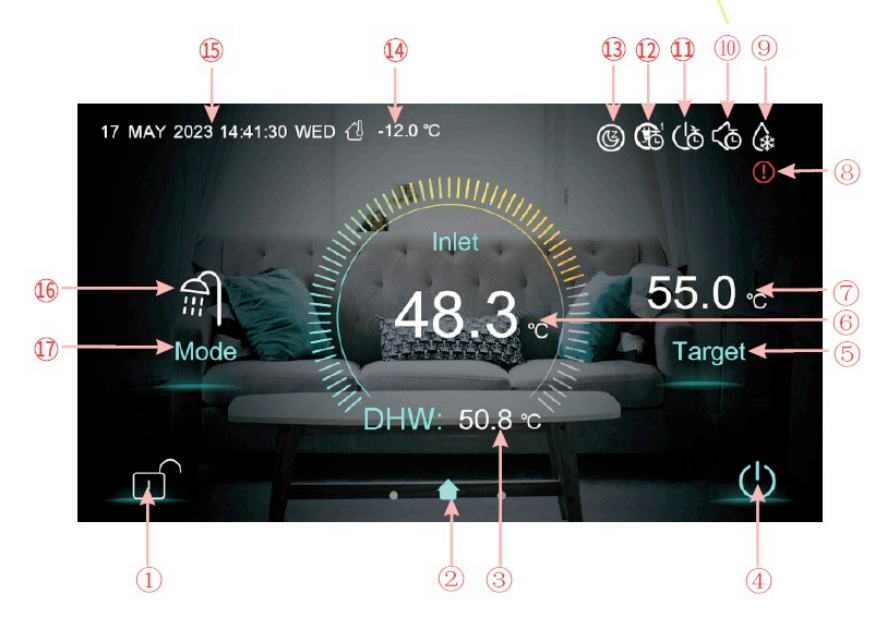

| Button | Function                                                                                       |
|--------|------------------------------------------------------------------------------------------------|
| 1      | Screen lock button: You can perform various operations on the display when the lock is         |
|        | open, but you cannot operate the display when the lock is closed. After locking the screen,    |
|        | press the screen lock button and enter the password "22" to unlock the screen.                 |
| 4      | On/off button: When the button is displayed in blue, it means power on state. It will turn to  |
|        | white when tapped and switch to power off state.                                               |
| 5      | Target temperature setting button. When the button is tapped, the unit will enter the target   |
|        | temperature setting interface, allowing you to set the target temperature of the current mode. |
| 17     | Mode selection button. When the button is tapped, the unit will enter the mode selection       |
|        | interface, allowing you to set the mode. There are five modes: heating, cooling, hot water,    |
|        | hot water + cooling, hot water + heating.                                                      |

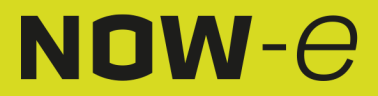

## Operation and Use

| Icon | Function                                                                                           |
|------|----------------------------------------------------------------------------------------------------|
| 2    | Main interface icon: It indicates that the current page is the main interface.                     |
| 3    | DHW temperature: The unit is in DHW mode when this icon is shown, otherwise this icon is           |
|      | not shown.                                                                                         |
| 6    | Inlet temperature: Displays the temperature control: Outlet, Room, Buffer Tank, Inlet              |
| 7    | Target temperature: Displays the target temperature of the current mode.                           |
| 8    | Fault icon: This icon will be displayed when there's a failure in the unit. The display will enter |
|      | the failure record interface after tapping this icon                                               |
| 9    | Defrosting icon: This icon will be displayed when the unit enters the defrosting function.         |
| 10   | Mute timer icon: This icon will be displayed after the mute timer function is enabled.             |
| 11   | Power on/off timer icon: This icon will be displayed after the power on/off timer function is      |
|      | enabled.                                                                                           |
| 12   | Mode & temp. & power timer icon: This icon will be displayed when this timer is entered            |
| 13   | SG Ready Icon: This icon will be displayed when SG Ready is entered. SG Ready includes             |
|      | five modes: Solar Sleep Mode, Solar Low Mode, Solar Medium Mode, Solar High Mode,                  |
|      | Normal Mode                                                                                        |
| 14   | Ambient temperature: Displays the current ambient temperature.                                     |
| 15   | System time: Displays the current real-time time. The time can be changed as required.             |
| 16   | Running mode icon: Representing if the unit is currently running in DHW + Heating mode.            |
|      | There are five modes, namely: Heating, Cooling, Hot Water, DHW+ Cooling, DHW +                     |
|      | Heating                                                                                            |

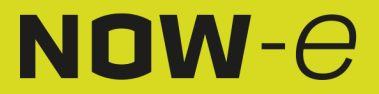

## Operation and Use

### 1.1 On and Off

#### As the main screen shows

(1) In shut down screen (on/off button is in white status), pressing the on/off vutton can start up the machine.

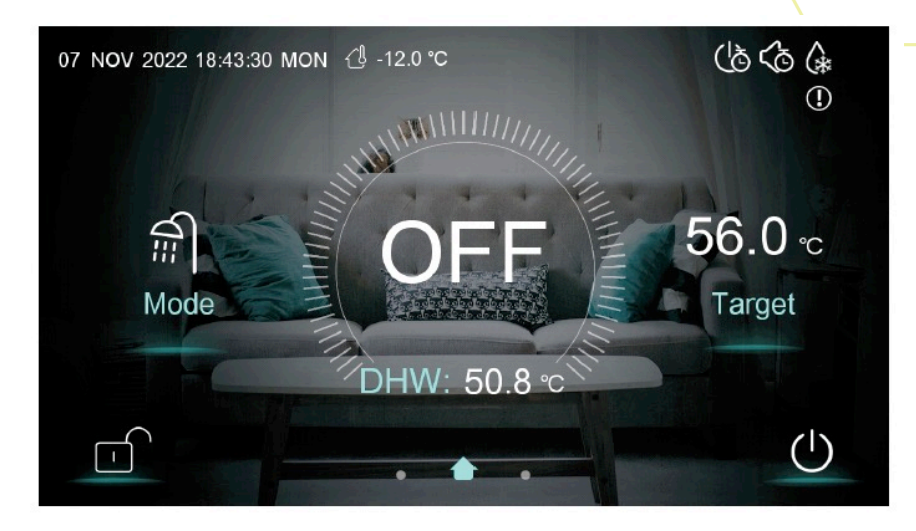

(2) In running screen (on/off button is in blue status), pressing the on/off button can shut down the machine.

1.2 Mode switch

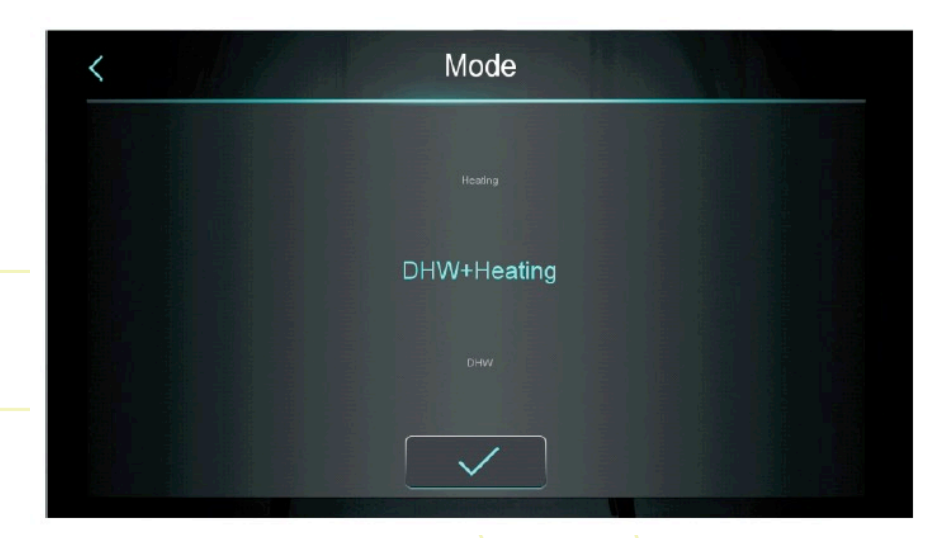

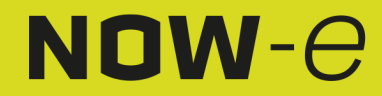

### Operation and Use

There are five modes that can be selected after sliding the mode icon.

(1) Select the DHW mode icon, then the display will change to this mode screen;

(2) Select the Heating mode icon, then the display will change to this mode screen;

(3) Select the Cooling mode icon, then the display will change to this mode screen;

(4) Select the DHW + Heating mode icon, then the display will change to the DHW + Heating mode screen;

(5) Select the DHW + Cooling mode icon, then the display will change to the DHW + Cooling mode screen;

Note: a) If the machine model you purchased has no cooling function, the button of the Cooling mode will not be displayed.

b) If the machine model you purchased has no DHW function, the button of the Hot water mode function will not be displayed.

c) If the machine model you purchased only has the DHW function, the mode screen only displays the DHW icon.

### 1.3 Setting of target temperature

### 1.3.1 Disable zone control

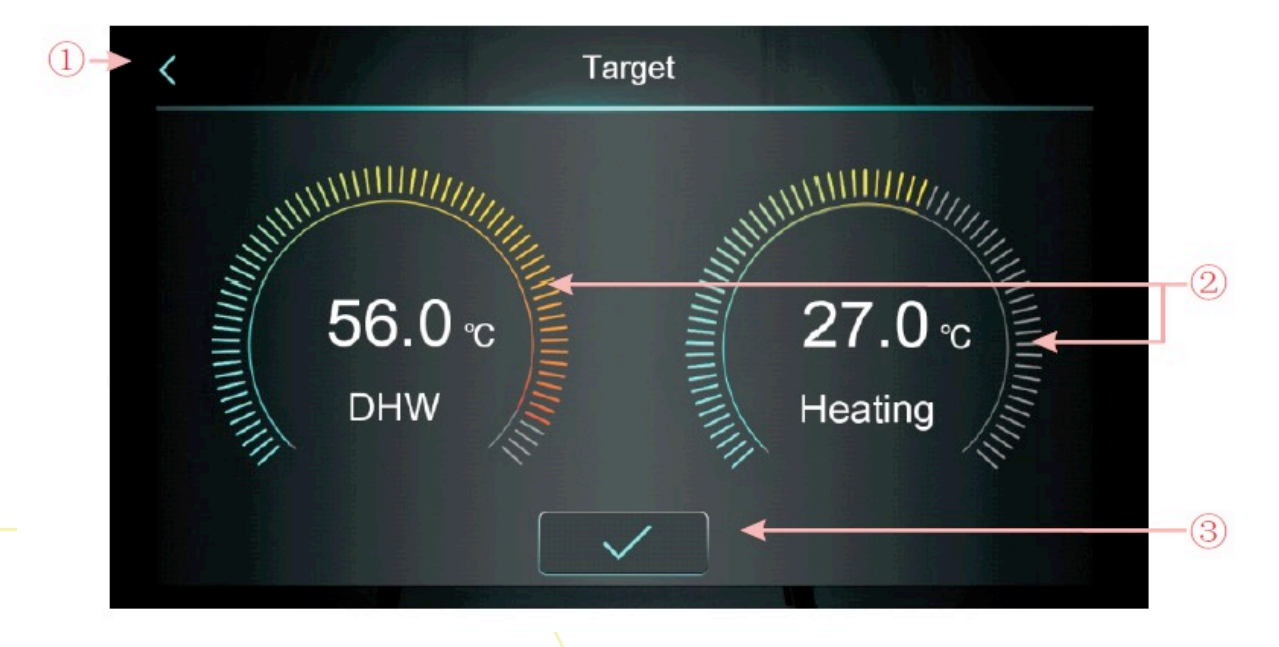

Take DHW + Heating mode for example:

(1) Tap (1), the wire controller returns to the main screen;

(2) Slide (2), the target temperature can be adjusted in the clockwise or counterclockwise direction. The minimum adjustment range is 0.5°C.

(3) Tap (3), the target temperature will be saved.

Note: When in room temperature control, click the room temperature display in the main screen to enter the room target temperature setting page, and slide the adjuster to set the room target temperature.

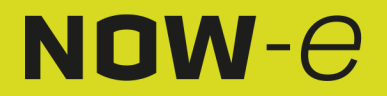

### Operation and Use

1.3.2 Enable zone control

#### 1.3.2.1 Heating Mode Multi-Zone Control

When in heating or DHW+ Heating mode, click "

to enter the multi-zone function screen:

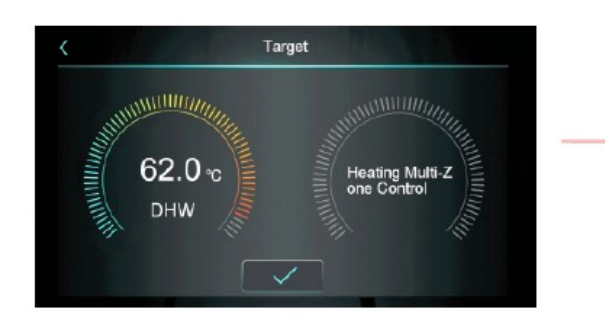

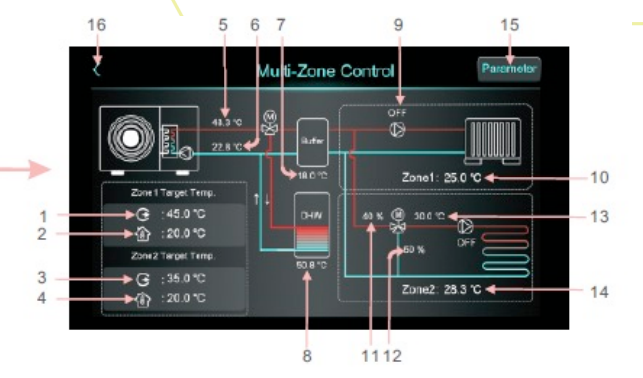

| 1  | Displays the target outlet temperature in zone 1/target outlet water temperature after compensation |
|----|----------------------------------------------------------------------------------------------------|
| 2  | Displays the room target temperature in zone 1                                                      |
| 3  | Displays the target outlet temperature in zone 1/target outlet water temperature after              |
|    | compensation                                                                                        |
| 4  | Displays the room target temperature in zone 2                                                      |
| 5  | Displays the outlet water temperature                                                               |
| 6  | Displays the inlet water temperature                                                                |
| 7  | When H25=buffer tank control, displays the buffer tank temperature                                  |
|    | When H25 buffer tank control, displays , and Buffer will become "Not used"                          |
| 8  | Displays the Tank temperature                                                                       |
| 9  | When zone 1 pump turns on, display "ON", otherwise displays "OFF"                                   |
| 10 | Displays the zone 1 room temperature. When Z01=7/9, it means the unit is connected to the           |
|    | passive switch thermostat, and the unit will just receive the signal. When the thermostat asks      |
|    | the unit to turn on, then here it will show Zone1: Start, otherwise, it will show Zone1:Stop.       |
| 11 | Displays the percentage of the zone 2 mixing valve steps.                                           |
| 12 | Displays 100 - the percentage of the zone 2 mixing valve steps                                      |
| 13 | Displays the zone 2 mixing water temperature                                                        |
| 14 | Displays the zone 2 room temperature. When Z01=8/9, it means the unit is connected to the           |
|    | passive switch thermostat, and the unit will just receive the signal. When the thermostat asks      |
|    | the unit to turn on, then here it will show Zone2: Start, otherwise, it will show Zone2: Stop.      |
| 15 | After clicking, enter password "22" to enter the multi-zone function parameter list.                |
| 16 | Click to return to the main screen.                                                                 |

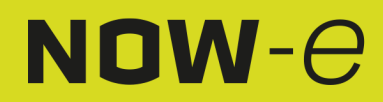

## Operation and Use

1) Zone 1 target temperature setting screen

Click "

| < | Zone 1 Heating Target Temp. |                        |    |
|---|-----------------------------|------------------------|----|
|   |                             |                        |    |
| G | Zone 1 Set Target WT        | 45.0 ℃ <del>&lt;</del> | -1 |
|   | Zone 1 Target RT            | 20.0 °C                | -2 |
| 1 | Zone 1 AT-WT Compensation   | Not Used               |    |
|   |                             |                        |    |
|   |                             |                        |    |
|   |                             |                        |    |
|   |                             |                        |    |

| Number | Button name          | Button function                                              |
|--------|----------------------|--------------------------------------------------------------|
| 1      | Zone 1 Set Target WT | Click to set the zone 1 target outlet water temperature      |
| 2      | Zone 1 Target RT     | Click to set the zone 1 target room temperature, when        |
|        | _                    | Z01=4/5/6/7/8/9, it displays "/"                             |
| 3      | Zone 1 AT-WT         | Click to enter the zone 1 weather compensation curve. When   |
|        | Compensation         | the zone 1 weather compensation is disabled, it will display |
|        |                      | Not Used. Enable to display the compensated temperature.     |
|        |                      | Enable condition: Z01=1/3/4/6/7/9 and Z16=1                  |

Zone 1 weather compensation curve

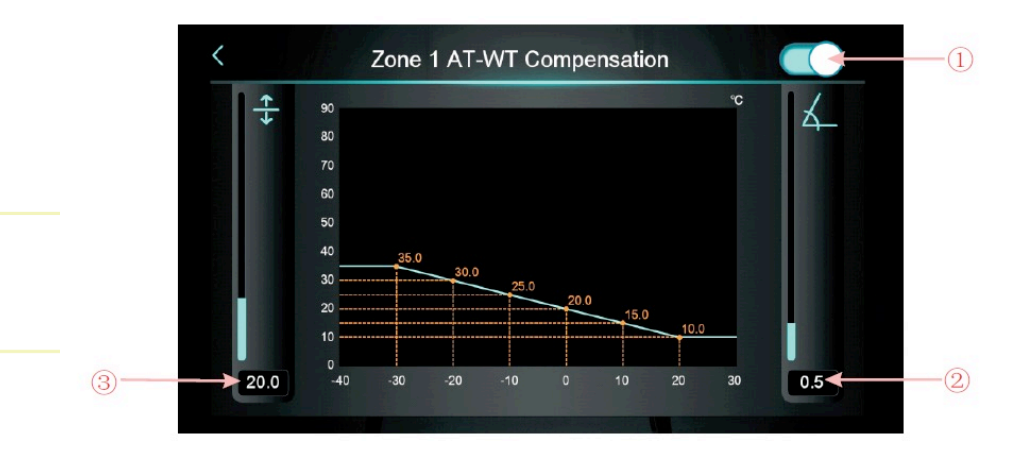

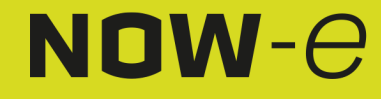

### Operation and Use

| Number | Button name   | Button function                                                |
|--------|---------------|----------------------------------------------------------------|
| 1      | Enable button | Enable weather compensation button.                            |
| 2      | Slope         | Set the slope by sliding up and down or clicking on the value  |
| 3      | Offset        | Set the offset by sliding up and down or clicking on the value |

Celsius calculation formula: Compensated temp. = -Slope\*Current AT + Offset Fahrenheit calculation formula: Compensated Target = -Slope\*(Current AT-32) + Offset

2) Zone 2 target temperature setting screen

Click "Click "Click " to enter the target temperature in zone 2:

| Zone 2 Heating Target Te  | emp.      |
|---------------------------|-----------|
| Zone 2 Set Target WT      | 45.0 °C ◀ |
| Zone 2 Target RT          | 25.0 °C ◀ |
| Zone 2 AT-WT Compensation | Not Used  |
|                           |           |
|                           |           |
|                           |           |

| Number | Button name                  | Button function                                                                                                    |
|--------|------------------------------|----------------------------------------------------------------------------------------------------|
| 1      | Zone 2 Set Target<br>WT      | Click to set the zone 2 target outlet water temperature                                                                                                    |
| 2      | Zone 2 Target RT             | Click to set the zone 2 target room temperature, when Z01=4/5/6/7/8/9, it displays "/"                                                                                                    |
| 3      | Zone 2 AT-WT<br>Compensation | Click to enter the zone 2 weather compensation curve, When the zone 2 weather compensation is disable, it will display Not Used.<br>Enable to display the compensated temperature. Enable condition:<br>Z01=2/3/5/6/8/9 and Z17=1 |

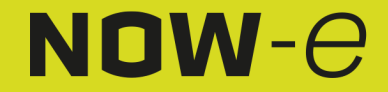

## Operation and Use

Zone 2 weather compensation curve

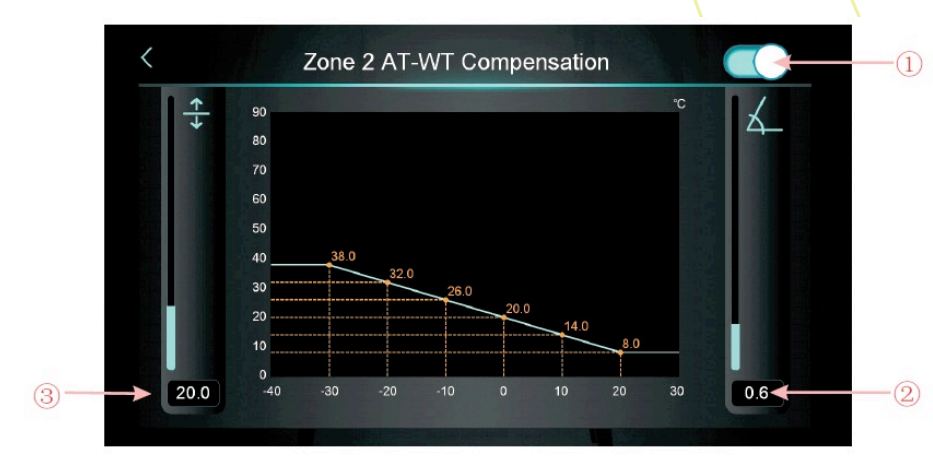

| Number | Button name   | Button function                                                |  |  |
|--------|---------------|----------------------------------------------------------------|--|--|
| 1      | Enable button | Enable weather compensation button.                            |  |  |
| 2      | Slope         | Set the slope by sliding up and down or clicking on the value  |  |  |
| 3      | Offset        | Set the offset by sliding up and down or clicking on the value |  |  |

3) Zone control function parameters

Click "

" and enter the password 22, to enter the zone control function parameters

| <           | Multi-Zone Control                                          |       |        |
|-------------|-------------------------------------------------------------|-------|--------|
| <b>Z0</b> 1 | Enable Multi-Zone Control                                   | 6     |        |
| Z03         | Zone 1 RT Diff. to Start                                    | 5.0 ℃ |        |
| Z05         | Zone 2 RT Diff. to Start                                    | ℃ 0.0 | ^      |
| Z08         | Mixing Valve Manual Adjustment Ratio (0% for Aut o Control) | 0 %   | 1/2    |
| Z09         | Mixing Valve Opening Time                                   | 0 s   | $\sim$ |
| Z10         | Mixing Valve Closing Time                                   | 0 s   |        |

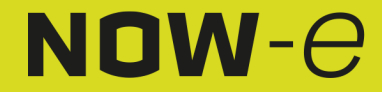

### Operation and Use

A: Set Z01 to change the main zone control screen

When Z01=0, it means disable zone 1 and zone 2, the screens display Not Used; When Z01=2/5/8, it means disable Zone 1, Zone 1 will display Zone 1 Not Used; When Z01=1/4/7, it means disable Zone 2, Zone 2 will display Zone 2 Not Used; When Z01=3/6/9, it means enable Zone 1 and Zone 2.

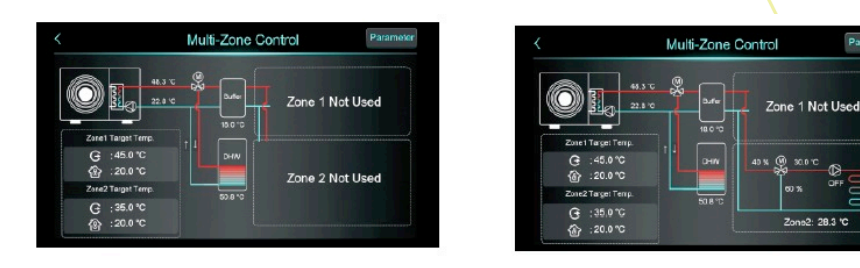

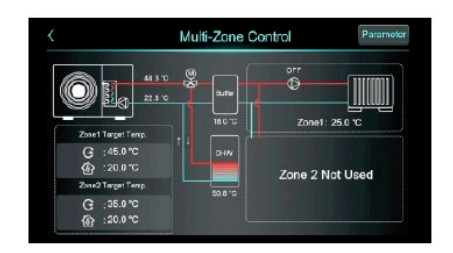

|                        | Multi-Zone | Control Paramo |
|------------------------|------------|----------------|
|                        |            | ©              |
| Zor Tree               | 18.0 %     | Zone1: 25.0 °C |
| ④ :45.0 ℃<br>④ :20.0 ℃ | 1 + DHW    | 40 K @ 300 12  |
| Zone2 Terpet Temp.     | 508-0      | 50 %           |
| G :35.0 °C             |            | Zone2: 28.3 °C |

Paramotor

2: 28.3 1

1.3.2.2 Cooling Multi-Zone Control

When in the Cooling or DHW + Cooling mode, click " " to enter the multi-zone function screen:

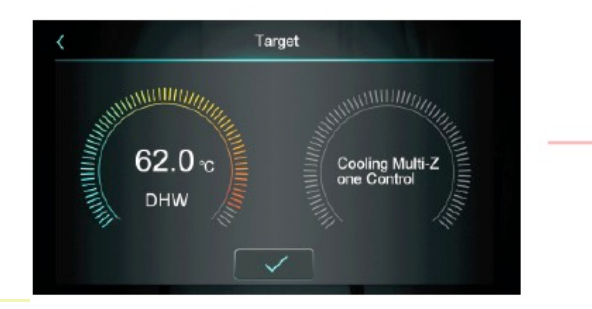

| Target WF        | 5.0 °C - |  |
|------------------|----------|--|
| Zone 1 Target RT | 23 0 °C  |  |
| Zone 2 Traget RT | 25.0 °C  |  |
|                  |          |  |
|                  |          |  |
|                  |          |  |

| 1 | Click to set the cooling target temperature     |
|---|-------------------------------------------------|
| 2 | Click to set the zone 1 room target temperature |
| 3 | Click to set the zone 2 room target temperature |

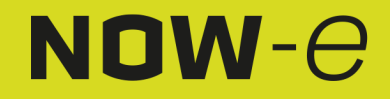

### Operation and Use

#### 1.4 Unlock screen

After locking the screen, click " to open the following pop-up screen. Enter password "22" to unlock.

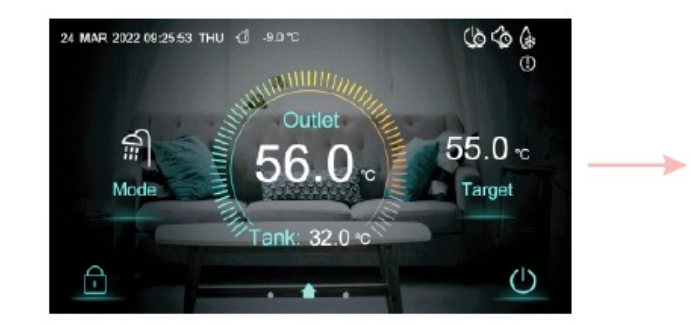

| LI   | ter r assword |   |   |   |
|------|---------------|---|---|---|
| **** |               | 2 | 3 | × |
|      | 4             | 5 | 6 | 0 |
|      | 7             | 8 | 9 | ~ |

### 2. Settings screen and function

Swipe from right to left on the main interface to enter the function settings screen, and swipe from left to right on the function setting screen to return to the main screen. The function settings screen is shown in the figure below.

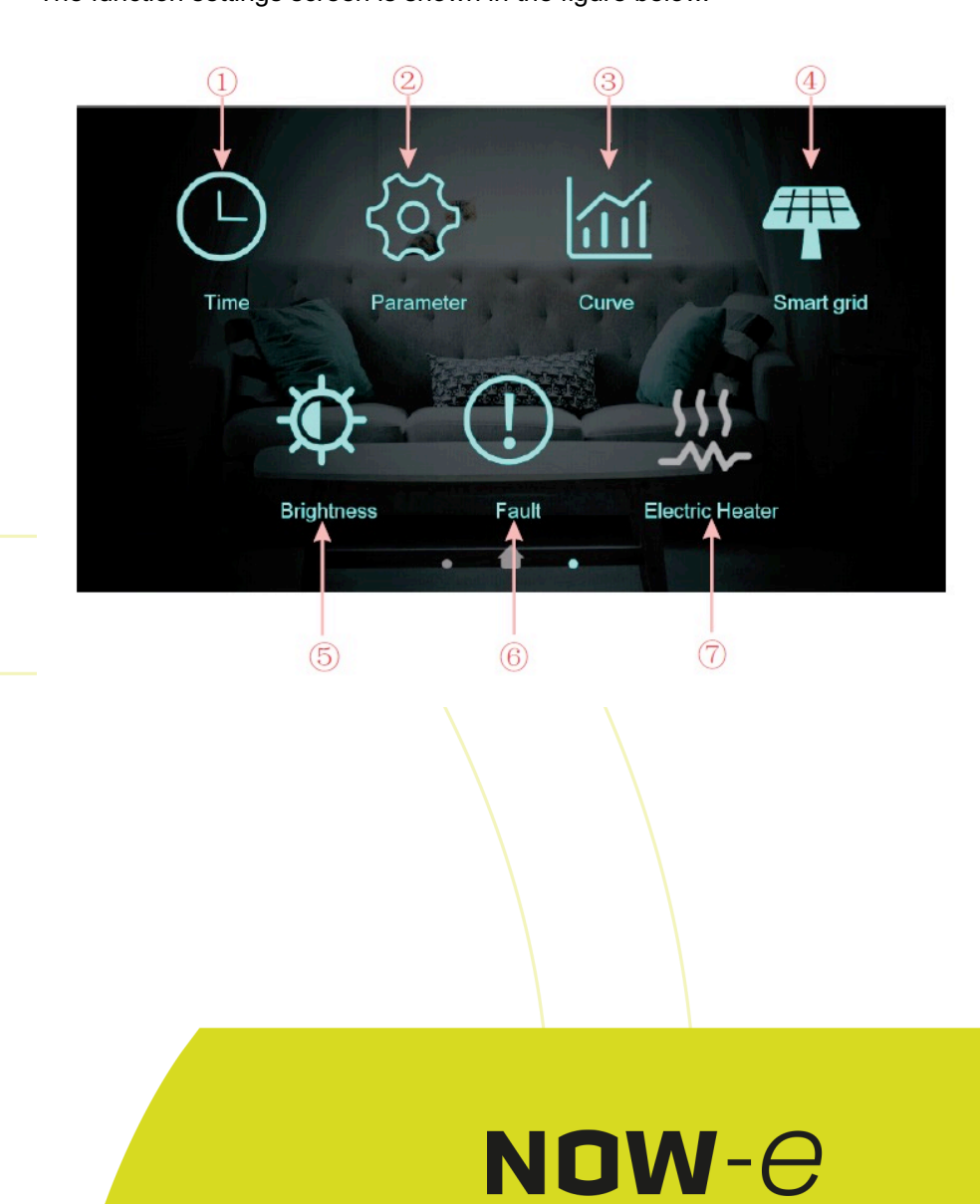

## Operation and Use

### Buttons description

| Button | Button name       | Button function                                              |
|--------|-------------------|--------------------------------------------------------------|
| 1      | Time setting      | Click this button to set the time function.                  |
| 2      | Factory           | Click the button and enter the password to enter the factory |
|        | parameter         | parameter settings and status parameters interface.          |
| 3      | Curve button      | Click this button to view the temperature curve.             |
| 4      | Smart grid        | Click this button to Smart Grid                              |
| 5      | Adjust brightness | Click this button to adjust screen brightness                |
| 6      | Fault             | Click to view fault history                                  |
| 7      | Electric Heater   | Click to turn on/off the electric heater                     |

#### 2.1 Time setting

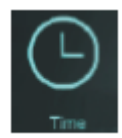

In the setup screen, tap the button, then the following screen is shown:

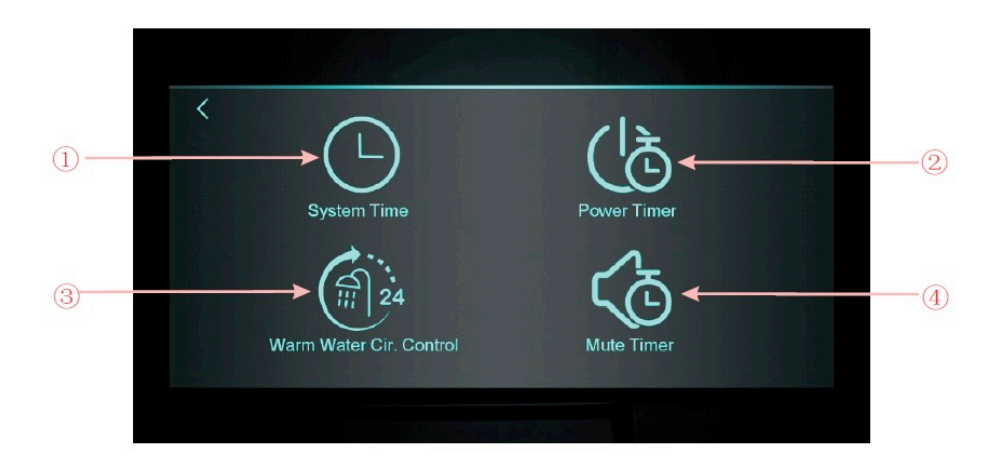

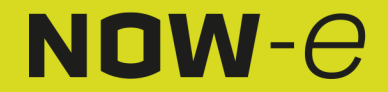

### Operation and Use

| Button | Button name     | Button function                                                  |  |
|--------|-----------------|------------------------------------------------------------------|--|
| number |                 |                                                                  |  |
| 1      | System Time     | Click to set system time                                         |  |
| 2      | Power Timer     | Click to set timed switch on/off                                 |  |
| 3      | Warm Water Cir. | Click to set warm water pump timed cycle, hide the icon when     |  |
|        | Control         | H40=0/2, show the icon when H40=1                                |  |
| 4      | Mute Timer      | Click to set timed mute, hide the icon when H22=0, show the icon |  |
|        |                 | when H22=1                                                       |  |

#### 2.1.1 System time setting

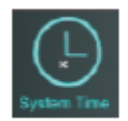

In the time setting screen, click (1) to display the following screen:

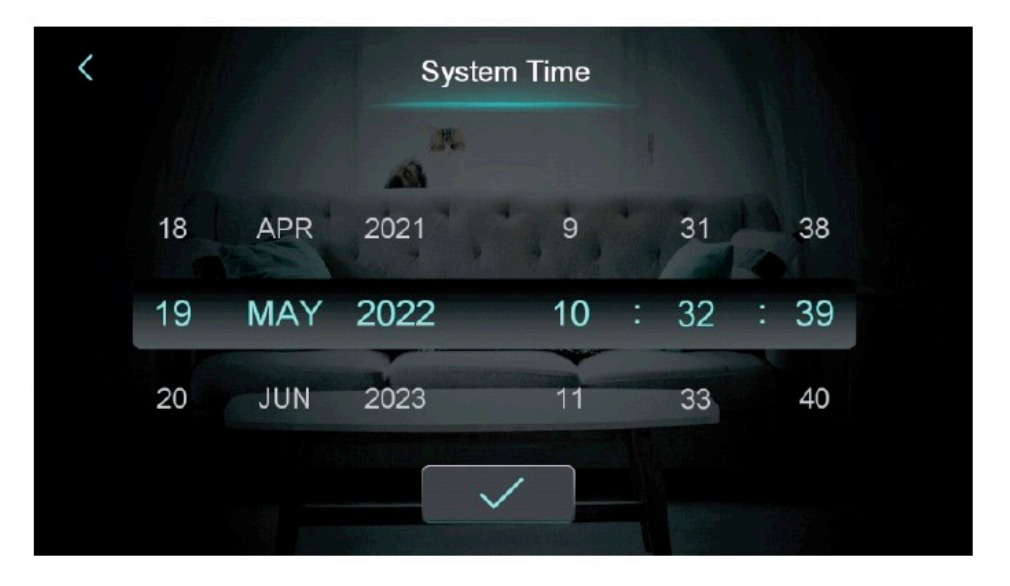

When entering the system time setting screen, the system time will be initialized to the time at the moment when the system time setting button is pressed, and you can adjust the time by sliding up and down.

Note: When the temperature unit is °F the time format is displayed as: month-day-year hour : minute : second.

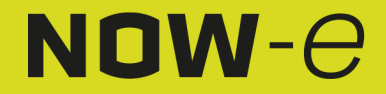

### Operation and Use

### 2.1.2 Power Timer setting

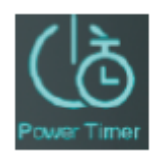

In the time setting screen, click (2) to display the following screen:

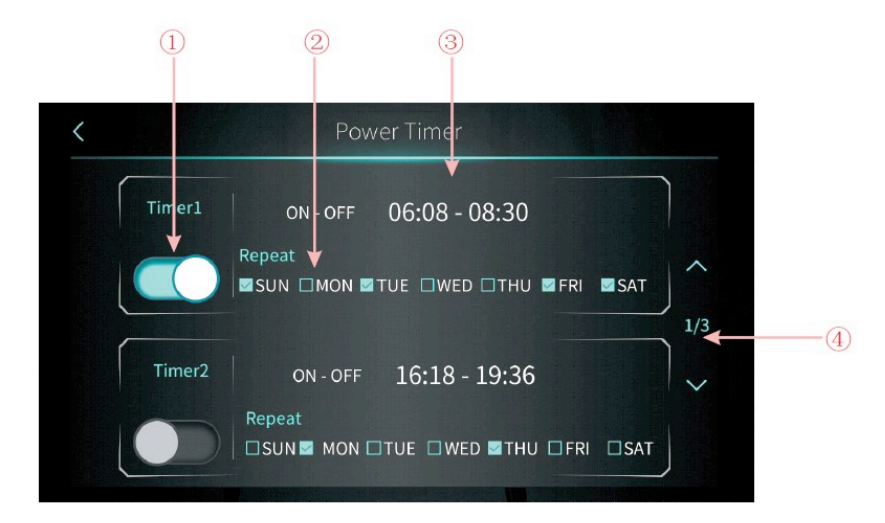

| NO. | Name                | Button function                                                           |
|-----|---------------------|---------------------------------------------------------------------------|
| 1   | Timing switch       | Click the button, when the font color is blue, the timing switch is on    |
|     | function on         |                                                                           |
| 2   | Week setting        | Set the day of the week to activate the timing switch                     |
| 3   | Time period setting | Set the time to turn on and the time to turn off                          |
| 4   | Turn page           | A total of 6 timing switch time periods can be set, which can be selected |
|     |                     | by turning the page                                                       |

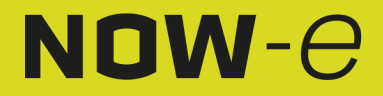

## Operation and Use

### 2.1.3 Warm Water Cir. Control

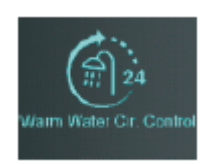

In the time setting screen, click (3) to display the following screen:

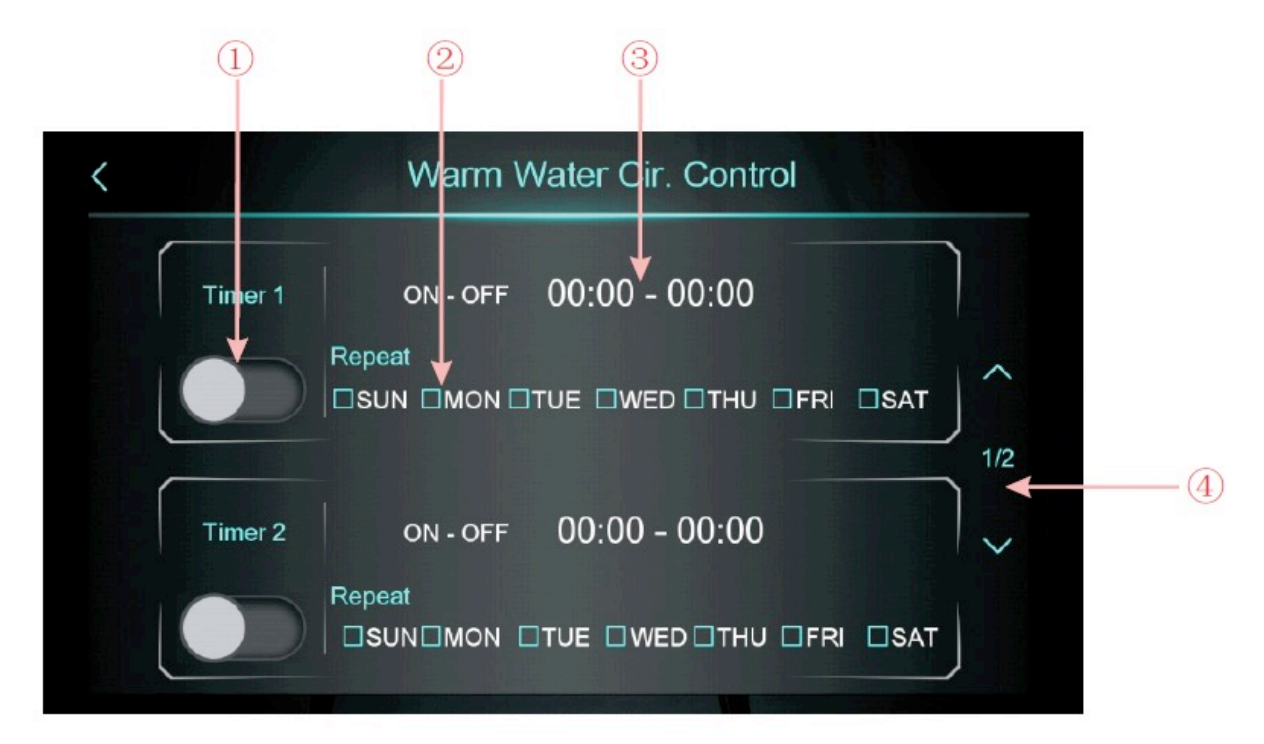

| NO. | Name                | Button function                                                           |  |  |
|-----|---------------------|---------------------------------------------------------------------------|--|--|
| 1   | Timing switch       | Click the button, when the font color is blue, the timing switch is on    |  |  |
|     | function on         |                                                                           |  |  |
| 2   | Week setting        | Set the day of the week to activate the timing switch                     |  |  |
| 3   | Time period setting | Set the time to turn on and the time to turn off                          |  |  |
| 4   | Turn page           | A total of 3 timing switch time periods can be set, which can be selected |  |  |
|     |                     | by turning the page                                                       |  |  |

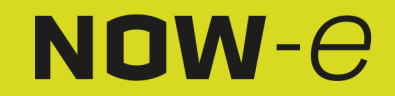

## Operation and Use

### 2.1.4 Mute Timer setting

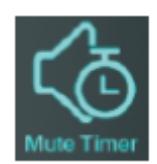

In the time setting screen, click (4) to display the following screen:

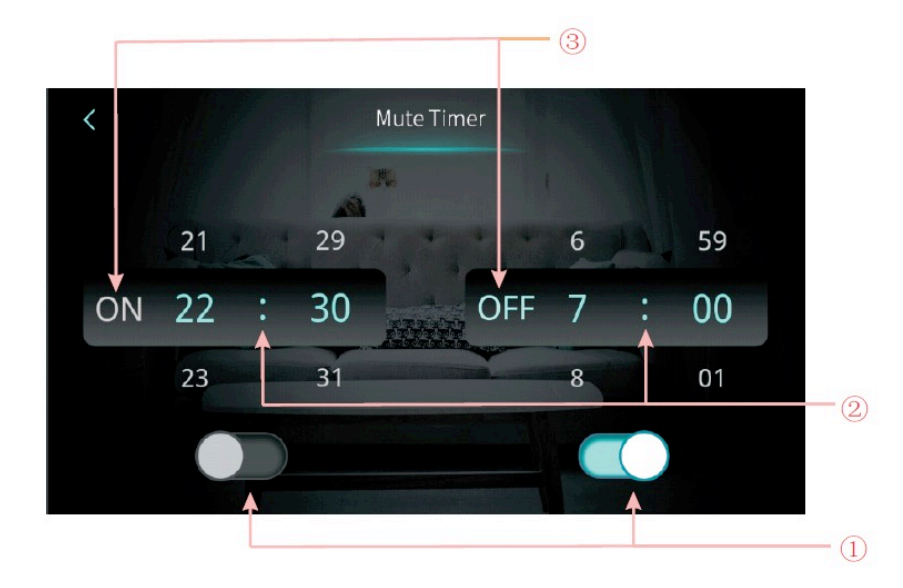

| NO. | Name                                          | Button color                    | Button function                                                    |
|-----|-----------------------------------------------|---------------------------------|--------------------------------------------------------------------|
| 1   | Enable or disable the mute timer on function  | Enabled: Blue<br>Disabled: Gray | Click this button to enable or disable the mute timer on function  |
|     | Enable or disable the mute timer off function | Enabled: Blue<br>Disabled: Gray | Click this button to enable or disable the mute timer off function |
| 2   | The mute timer on setting point               |                                 | select from 0:00-23:59                                             |
|     | The mute timer off setting point              |                                 | select from 0:00-23:59                                             |
| 3   | The status of mute timer is on                | Enabled: Blue<br>Disable: Gray  | The status of mute timer on is shown                               |
|     | The status of mute timer is off               | Enabled: Blue<br>Disable: Gray  | The status of mute timer on is shown                               |

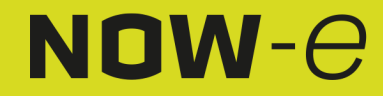

## Operation and Use

### 2.2 Temperature Curve

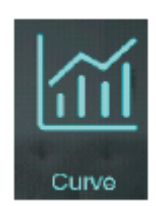

In the setup screen, tap the button to display the following screen:

| AT  | Tank     | Outlet | Inlet |            |
|-----|----------|--------|-------|------------|
| 0°C |          |        |       | 2021-04-22 |
| 0°C |          |        |       |            |
| 0.0 | d        |        |       |            |
| 0°C |          |        |       |            |
|     | <u> </u> |        |       |            |
|     |          |        |       |            |
| 0°C |          |        |       |            |
| 0°C | Λ        |        |       |            |
| 0°C |          |        |       |            |
| 0°C |          |        |       | <b>`</b>   |
| 0°C |          |        |       |            |
| 0°C |          |        |       |            |

Note:

1) This curve function records the water inlet temperature, water outlet temperature, tank water temperature and ambient temperature;

2) Temperature data are collected and saved every five minutes. Timekeeping is done from the latest data saving. If the power is interrupted when the time is less than five minutes, the data during this period will not be saved;

3) Only the curve for the power-on status is recorded, and that for power-off will not be saved;
4) The value of the x-axis indicates the time from the point on the curve to the current time point. The rightmost point on the first page is the time point of the latest temperature record. The rightmost point on the first page is the latest temperature record;

5) The temperature curve record has a power-down memory function.

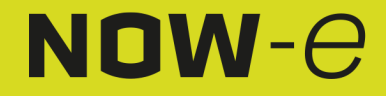

## Operation and Use

### 2.3 Smart Grid

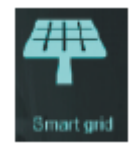

In the setup interface, tap the button to display the following screen:

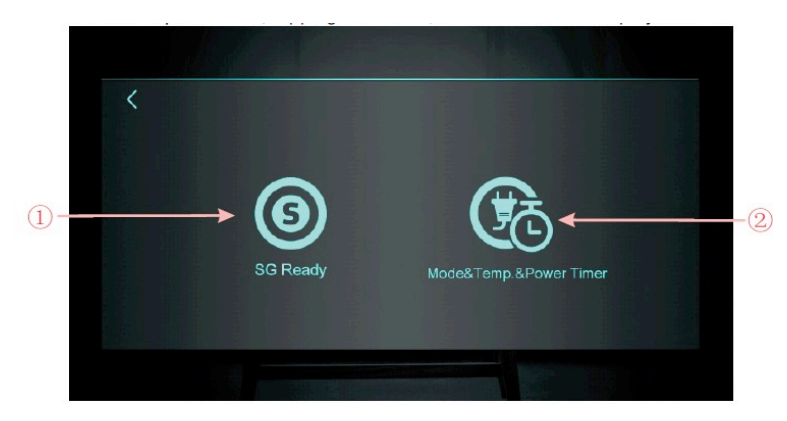

| Button number | Button name                | Button function                       |
|---------------|----------------------------|---------------------------------------|
| 1             | SG Ready                   | Click to enter SG Ready               |
| 2             | Mode & Temp. & Power Timer | Click to enter Mode&Temp.&Power Timer |

#### 2.3.1 SG Ready Function

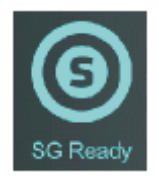

#### 2.3.1.1 Disable SG Ready

When the Smart Grid Ready mode is not yet set, the screen will display:

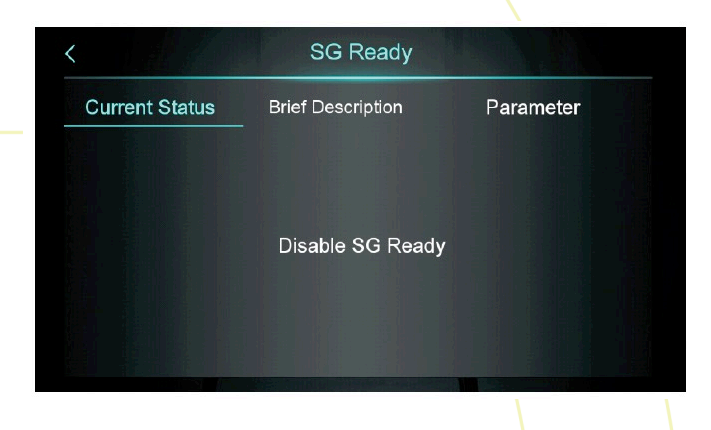

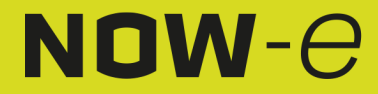

## Operation and Use

#### 2.3.1.2 Smart Grid Ready=1

When using one dry contact, the screen will display:

|                        | SG Ready          |                     |
|------------------------|-------------------|---------------------|
| Current Status         | Brief Description | Parameter           |
| • SG-2                 | ° Closed(         | 1) - o Mode4        |
| x x<br>L J<br>inverter | • Open(0          | )) o Normal<br>Mode |
| o<br>Running Mode∶Mode | ●<br>4            | osed                |

Click "Brief Description" to enter the function description screen:

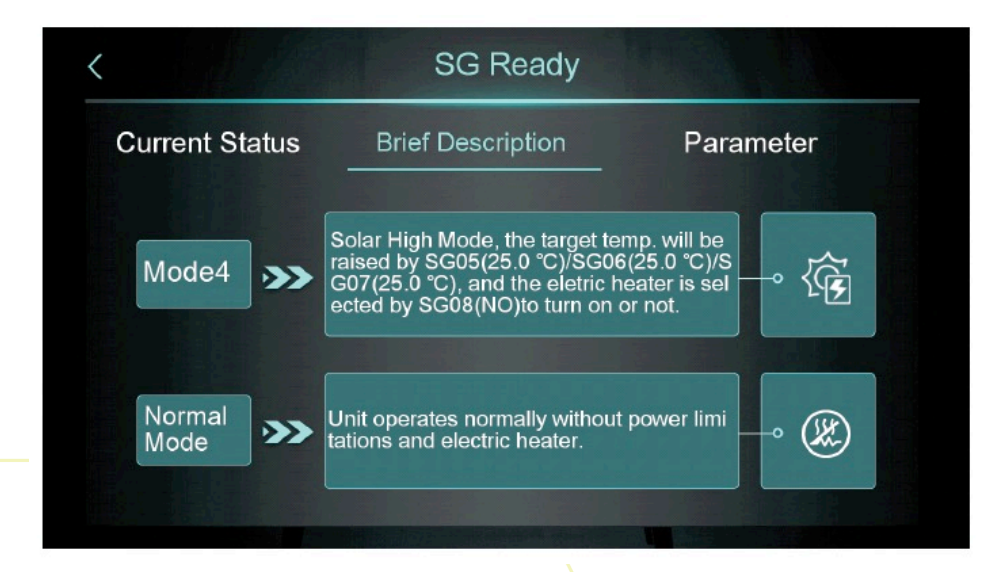

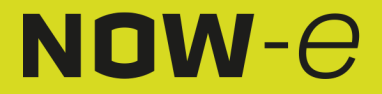

## Operation and Use

Click "Parameter" and enter the password to enter the parameter settings screen:

|                       | SG Ready                                  |               |
|-----------------------|-------------------------------------------|---------------|
| Current Status        | Brief Description                         | Parameter     |
| Function<br>Selection | -oSG01 SG Ready Application               | 2             |
| Mode1                 | -•SG02 Block Time of Mode 1               | 0 min         |
| Mode2                 | -o SG03 Limited Power in Solar L<br>e 2   | ow Mod 0.0 kW |
| Mode3                 | –oSG04 Limited Power in Solar M<br>Mode 3 | Aedium 0.0 kW |
| THE REAL PROPERTY OF  |                                           |               |

### 2.3.1.2 Smart Grid Ready=2

When using two dry contacts, the screen will display:

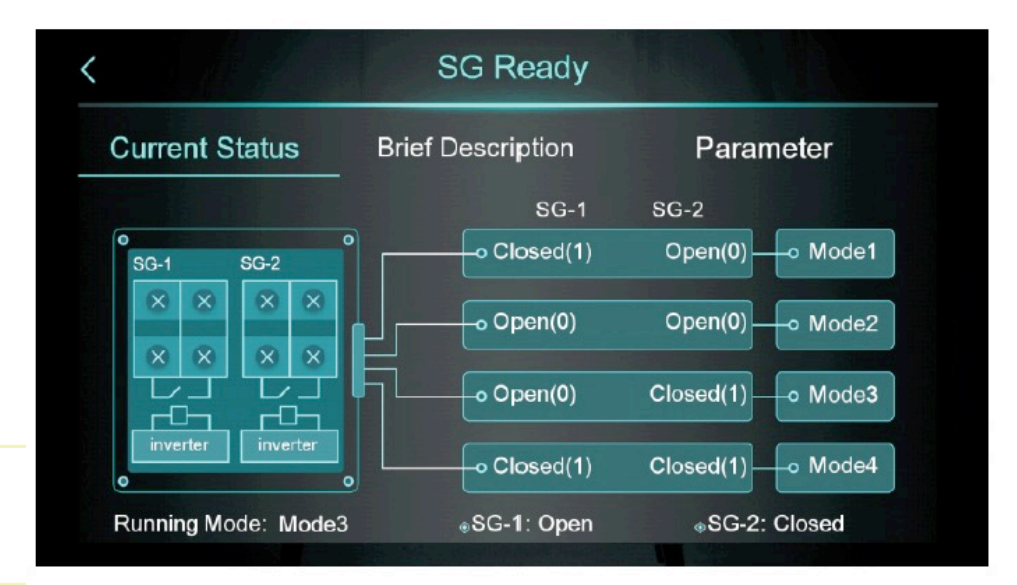

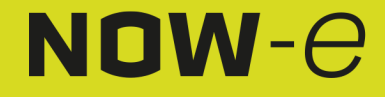

## Operation and Use

Click "Brief Description" to enter the function description screen:

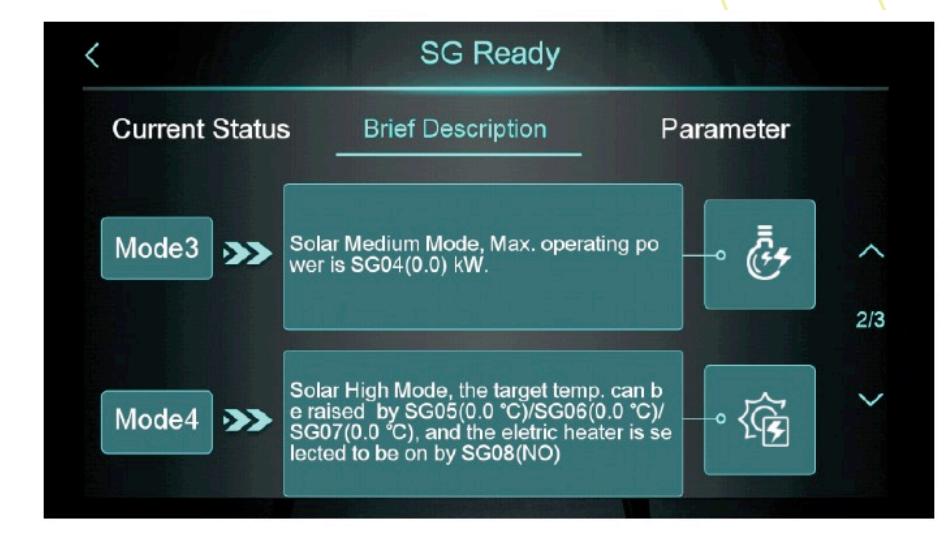

Click "Parameter" and enter the password to enter the parameter settings screen:

|                       | SG Ready                                  |               |
|-----------------------|-------------------------------------------|---------------|
| Current Status        | Brief Description                         | Parameter     |
| Function<br>Selection | -oSG01 SG Ready Application               | 2             |
| Mode1                 | -oSG02 Block Time of Mode 1               | 0 min         |
| Mode2                 | -o SG03 Limited Power in Solar Lo         | ow Mod 0.0 kW |
| Mode3                 | -oSG04 Limited Power in Solar M<br>Mode 3 | edium 0.0 kW  |

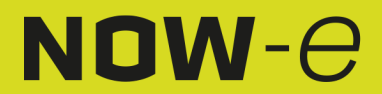

## Operation and Use

### 2.3.2 Mode & Temp. & Power Timer

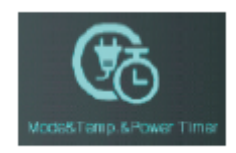

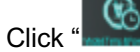

to enter the Mode & Temp. & Power Timer screen:

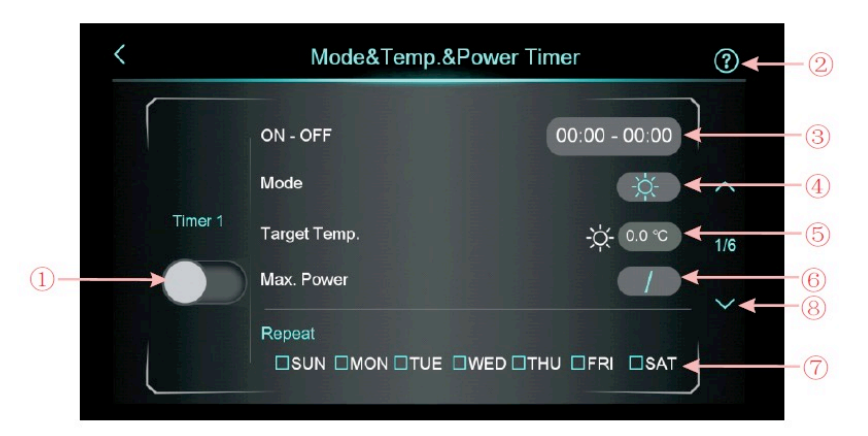

| NO. | Name          | Button function                                                                                                    |
|-----|---------------|----------------------------------------------------------------------------------------------------|
| 1   | Enable button | Enable the timer. When the font color is blue, the timing switch is on                                                  |
| 2   | Function      | Click to enter the function introduction                                                                                |
|     | Description   |                                                                                                    |
| 3   | Time setting  | Set the timer time                                                                                                    |
| 4   | Mode          | Set the target mode. If you don't need to control the mode, please choose "/"                                           |
| 5   | Target Temp.  | Set the target temperature                                                                                              |
| 6   | Max. Power    | Set the power limitation, Setting range 0.0~99.9KW. If you don't need to limit the power, please set "Max. Power" to 0. |
| 7   | Week setting  | Set the timer date                                                                                                    |
| 8   | Turn page     | A total of 6 timing switch time periods can be set, which can be selected by turning the page                           |

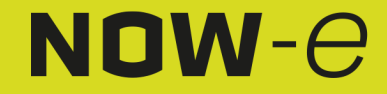

## Operation and Use

### 2.4 Color Calibration screen

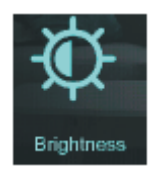

In the setup interface, tap the button to display the following screen:

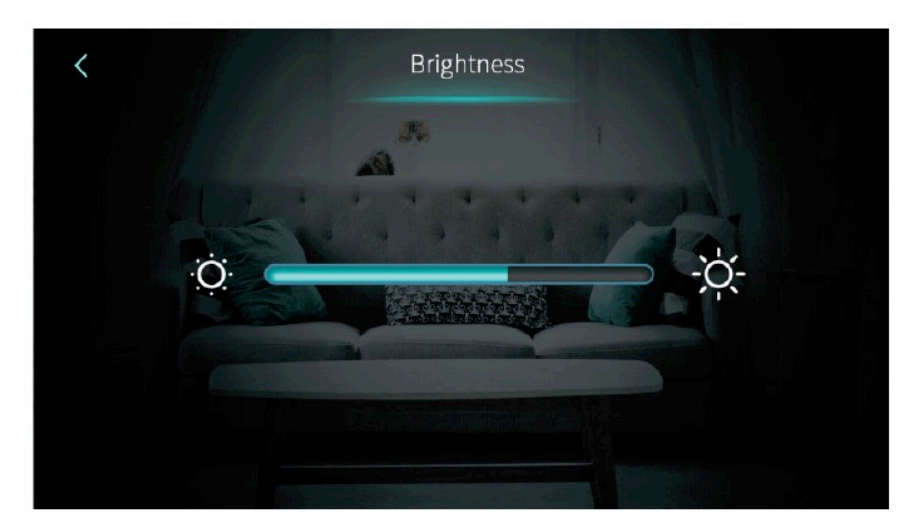

Note:

1) The middle display bar can be dragged or clicked to adjust the brightness of the screen, with powerdown memory.

2) Press the back button to return to the previous level and save the brightness setting value.

3) The screen has the function of automatic on and off. If there is no operation for 30s, the screen will enter the half-time screen state.

4) If there is no operation for another 5 minutes, the screen will enter the screen off state.

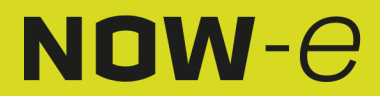

### Operation and Use

#### 2.5 Fault screen and function

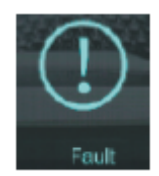

In the setup screen, tap the button to display the following screen:

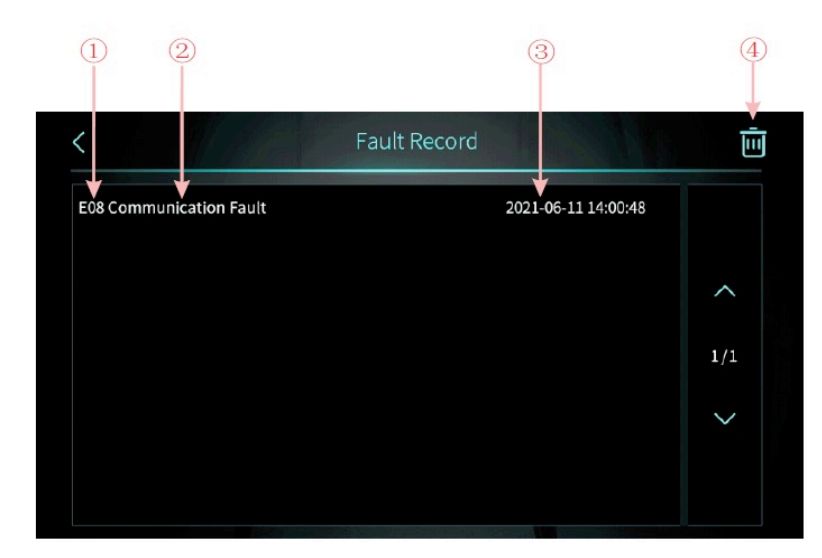

(1): Fault code

(2): Fault name

(3): Occurrence time of the fault: day-month-year hour:minute:second Note: If the current temperature is °F, occurrence time of the fault: year-month-day hour: minute: second

(4): Click this button to clear all fault records, enter the date of the day into the OK screen.

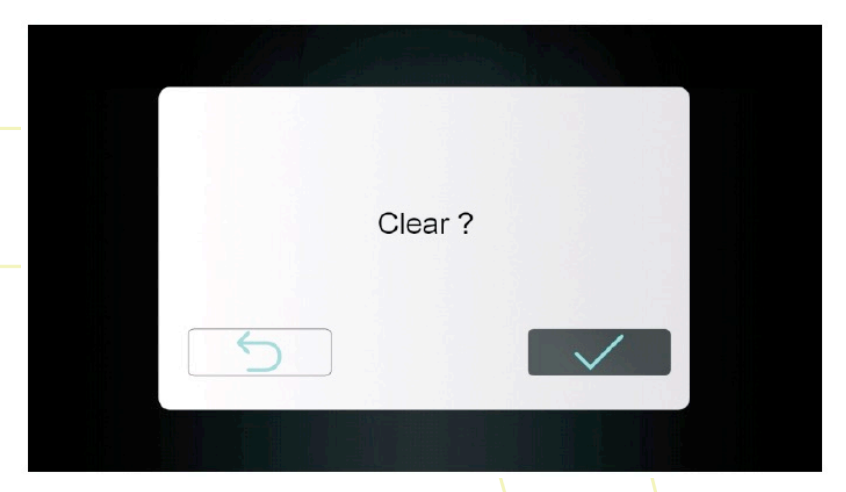

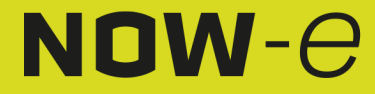

### Operation and Use

#### 2.6 Electric Heater

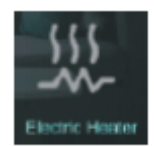

In the setup screen, tap the button once to turn electric heater on or off. On is bright, off is grey.

Note: When electric heating is not enabled, the icon is hidden.

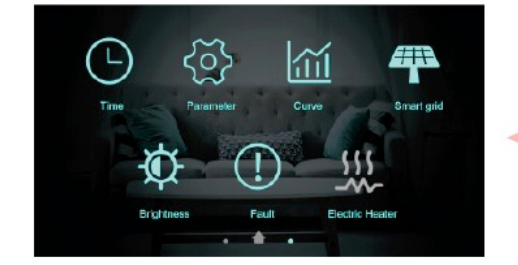

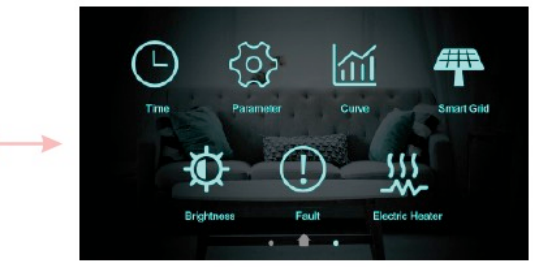

#### 3.State screen

Swipe from left to right on the main screen to enter the main state screen. Swipe from right to left on the main state screen to return to the main screen. The main state screen displays the main state parameters.

| Unit State         | ON      |     |
|--------------------|---------|-----|
| Present Mode       | Heating |     |
| Inlet Water Temp.  | 49.5 ℃  | ~   |
| Outlet Water Temp. | 55.0 °C |     |
| Coil Temp          | 12.3 °C | 1/2 |
| Exhaust Temp       | 88.8 °C | ~   |
| Water Flow Rate    | m³/h    |     |
| Low Pressure       | 2.3 bar |     |

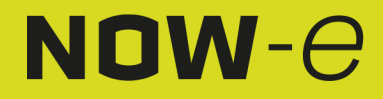

## Operation and Use

### 4.Parameter list and breakdown table

#### 4.1 Electronic control fault table

Can be judged according to the remote controller failure code and troubleshooting.

| Protect/fault                                | Fault<br>display | Reason                                                      | Elimination methods                                                     |
|----------------------------------------------|------------------|-------------------------------------------------------------|-------------------------------------------------------------------------|
| Inlet Water Temp. Sensor<br>Fault            | P01              | The temp. sensor is broken or short circuit                 | Check or change the temp. sensor                                        |
| Outlet Water Temp.<br>Sensor Fault           | P02              | The temp. sensor is broken or short circuit                 | Check or change the temp. sensor                                        |
| DHW Tank Sensor Fault                        | P03              | The temp. sensor is broken or short circuit                 | Check or change the temp. sensor                                        |
| AT Sensor Fault                              | P04              | The temp. sensor is broken or short circuit                 | Check or change the temp. sensor                                        |
| Suction Temp. Sensor<br>Fault                | P17              | The temp. sensor is broken or short circuit                 | Check or change the temp. sensor                                        |
| Heatin Returning Water<br>Temp. Sensor Fault | P013             | The temp. sensor is broken or short circuit                 | Check or change the temp. sensor                                        |
| DHW Returning Water<br>Temp. Sensor Fault    | P018             | The temp. sensor is broken or short circuit                 | Check or change the temp. sensor                                        |
| Heating Leaving Water<br>Temp. Sensor Fault  | P023             | The temp. sensor is broken or short circuit                 | Check or change the temp. sensor                                        |
| DHW Leaving Water<br>Temp. Sensor Fault      | P028             | The temp. sensor is broken or short circuit                 | Check or change the temp. sensor                                        |
| Room Temp. Sensor<br>Fault                   | P42              | The temp. sensor is broken or short circuit                 | Check or change the temp. sensor                                        |
| EVI Inlet Sensor Fault                       | P101             | The temp. sensor is broken or short circuit                 | Check or change the temp. sensor                                        |
| EVI Outlet Sensor Fault                      | P102             | The temp. sensor is broken or short circuit                 | Check or change the temp. sensor                                        |
| Distributor Tube Temp.<br>Sensor Fault       | P152             | The temp. sensor is broken or short circuit                 | Check or change the temp. sensor                                        |
| Coil Temp. Sensor Fault                      | P153             | The temp. sensor is broken or short circuit                 | Check or change the temp. sensor                                        |
| Exhaust Temp. Sensor<br>Fault                | P181             | The temp. sensor is broken or short circuit                 | Check or change the temp. sensor                                        |
| Overhigh Exhaust Temp.                       | P182             | The compressor is overload                                  | Check whether the system of the<br>compressor running normally          |
| Anti-freezing Temp.<br>Sensor Fault          | P191             | The temp. sensor is broken or short circuit                 | Check or change the temp. sensor                                        |
| Mix Tube Outlet Water<br>Temp. Sensor Fault  | P02a             | The temp. sensor is broken or short circuit                 | Check or change the temp. sensor                                        |
| Buffer Tank Temp. Sensor<br>Fault            | P03a             | The temp. sensor is broken or short circuit                 | Check or change the temp. sensor                                        |
| Pressure Sensor Fault                        | PP11             | The pressure sensor is broken or short<br>circuit           | Check or change the pressure sensor<br>or pressure                      |
| High Pressure Sensor<br>Fault                | PP12             | The pressure sensor is broken or short<br>circuit           | Check or change the pressure sensor<br>or pressure                      |
| Low AT Protection                            | TP               | The ambient temp. is low                                    | Check the ambient temp value                                            |
| No Cooling at Low AT                         | TC               | The temp, sensor is incorrectly- detected or                | Check or change the temp. sensor                                        |
| Protection                                   |                  | the temp. sensor is lower- than the set value A30           |                                                                         |
| Electric Heater Overheat                     | E04              | The electric-heater protection switch is                    | Check whether the electric heater runs                                  |
| Fault                                        |                  | broken                                                      | at the temperature above 150°C for a long time                          |
| Excess Temp. Diff.<br>Between Inlet & outlet | E06              | Water flow is not enough and low differential pressure      | Check the pipe water flow and whether water system is jammed or not     |
| Communication Fault                          | E08              | Communication failure between wire controller and mainboard | Check the wire connection between remote wire controller and main board |

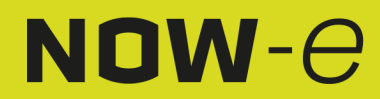

## Operation and Use

| Protect/fault                                | Fault<br>display | Reason                                                                                                    | Elimination methods                                                                                                    |
|----------------------------------------------|------------------|----------------------------------------------------------------------------------------------------|----------------------------------------------------------------------------------------------------|
| Primary Anti-freezing Fault                  | E19              | The ambient temp, is low                                                                                                    | Check the ambient temp value                                                                                                    |
| Secondary Anti-freezing<br>Fault             | E29              | The ambient temp. is low                                                                                                    | Check the ambient temp value                                                                                                    |
| Insufficient Defrosting<br>Water Flow Alarm  | E030             | The unit flow rate is less than the minimum flow value of the unit.                                                           | Check or change waterway systems to<br>provide unit flow                                                                                              |
| Flow Switch Fault                            | E032             | No water/little water in water system                                                                                         | Check the pipe water flow and water                                                                                                    |
| Overhigh Outlet Water<br>Temp.               | E065             | No water/little water in water system                                                                                         | Check the pipe water flow and water                                                                                                    |
| Low Outlet Water Temp.<br>Temp. Fault        | E071             | No water/little water in water system                                                                                         | Check the pipe water flow and water                                                                                                    |
| Fan Motor 1 and PCB<br>Communication Fault   | E081             | Speed control module and main board communication fail                                                                        | Check the communication connection                                                                                                    |
| Fan Motor 2 and PCB<br>Communication Fault   | E082             | Speed control module and main board communication fail                                                                        | Check the communication connection                                                                                                    |
| Display and PCB<br>Communication Fault       | E084             | The wire controller software is not match the mainboard software                                                              | Check the wire control software<br>number and the mainboard software<br>number                                                                        |
| Communication Fault with<br>Hydraulic Module | E08c             | Hydraulic Module and mainboard communication fail                                                                             | Check the communication connection                                                                                                    |
| HP Fault                                     | E11              | The high-pressure switch is broken                                                                                            | Check the pressure switch and cold<br>circuit                                                                                                    |
| LP Fault                                     | E12              | The low-pressure switch is broken                                                                                             | Check the pressure switch and cold<br>circuit                                                                                                    |
| Anti-freezing Fault                          | E171             | Use side water system temp. is low                                                                                            | <ol> <li>Check the water temp. or change the<br/>temp.</li> <li>Check the pipe water flow and<br/>whether water system is jammed or not</li> </ol>    |
| Fan Motor1 Fault                             | F031             | 1. Motor is in locked-rotor state<br>2. The wire connection between DC-fan<br>motor module and fan motor is in bad<br>contact | 1.Change a new fan motor<br>2.Check the wire connection and make<br>sure they are in good contact                                                     |
| Fan Motor2 Fault                             | F032             | 1. Motor is in locked-rotor state<br>2. The wire connection between DC-fan<br>motor module and fan motor is in bad<br>contact | 1.Change a new fan motor<br>2.Check the wire connection and make<br>sure they are in good contact                                                     |
| Zone 1 Room Temp.<br>Sensor Fault            | P105             | The temp. sensor is broken or short circuit                                                                                   | Check or change the temp. sensor                                                                                                    |
| Zone 2 Room Temp.<br>Sensor Fault            | P106             | The temp. sensor is broken or short circuit                                                                                   | Check or change the temp. sensor                                                                                                    |
| Zone 2 Mixing Temp.<br>Sensor Fault          | P107             | The temp. sensor is broken or short circuit                                                                                   | Check or change the temp. sensor                                                                                                    |
| Abnormal Adjustment of<br>Mixing Valve       | E122             | <ol> <li>Mixing Valve is incorrectly connected;</li> <li>Mixing Valve is damaged;</li> </ol>                                  | <ol> <li>Plug and unplug terminals;</li> <li>Replace the Mixing Valve;</li> </ol>                                                                     |
| Zone 1 Thermostat<br>Communication Fault     | E08g             | <ol> <li>Thermostat not connected</li> <li>Thermostat failure</li> <li>Wrong parameter setting</li> </ol>                     | <ol> <li>Check the wiring connection<br/>between the thermostat and the unit</li> <li>Replace the thermostat</li> <li>Check the parameters</li> </ol> |
| Zone 2 Thermostat<br>Communication Fault     | E08h             | 1. Thermostat not connected<br>2. Thermostat failure<br>3.Wrong parameter setting                                             | <ol> <li>Check the wiring connection<br/>between the thermostat and the unit</li> <li>Replace the thermostat</li> <li>Check the parameters</li> </ol> |
| Low Water Flow<br>Protection                 | E035             | Water flow is too low                                                                                                    | Increased water flow                                                                                                    |

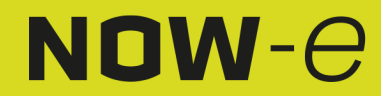

## Operation and Use

| Protect/fault                                           | Fault<br>display | Reason                                                                                                    | Elimination methods                                                                                                    |
|---------------------------------------------------------|------------------|----------------------------------------------------------------------------------------------------|----------------------------------------------------------------------------------------------------|
| DHW Electric Heater<br>Overheat Fault                   | E042             | Overload protection switch disconnected<br>when the electric heating of the hot water<br>tank was activated                                              | Check the wiring of the electric heating<br>overload switch in the hot water tank for<br>proper connection and the condition of the<br>overload switch                                                                                                    |
| Overhigh Outlet Water<br>Temp. after Electric<br>Heater | E07a             | High temperature detected at the water<br>outlet of the electric heating during<br>activation                                                            | <ol> <li>Verify if the water outlet temperature of<br/>the electric heating exceeds 70°C;</li> <li>Check the wiring of the temperature<br/>sensor at the outlet of the electric heating<br/>for proper connection</li> </ol>                                                             |
| Communication Fault<br>with Indoor Unit                 | E08i             | No successful communication detected with<br>the indoor unit for 70 continuous seconds<br>when the indoor unit control is enabled                        | <ol> <li>If no indoor unit is present, modify<br/>parameters to disable indoor unit control;</li> <li>If there is an indoor unit, inspect the<br/>communication wiring between the indoor<br/>unit and the heat pump for proper<br/>connection</li> </ol>                                |
| Communication Fault<br>with Consumption<br>Module       | E08j             | No successful communication detected with<br>the consumption module for a continuous<br>period of time when the consumption<br>module control is enabled | <ol> <li>If no consumption module is present,<br/>modify parameters to disable consumption<br/>module control;</li> <li>If there is a consumption module,<br/>inspect the communication wiring between<br/>the consumption module and the heat<br/>pump for proper connection</li> </ol> |
| Water Pressure<br>Sensor Fault(for IDU)                 | E034             | Short circuit or open circuit detected by the indoor unit's water pressure sensor                                                                        | <ol> <li>Inspect the integrity of the indoor unit's water pressure sensor;</li> <li>Check if the voltage at the water pressure sensor port is within the range of 0.5 to 4.5 volts.</li> </ol>                                                                                           |

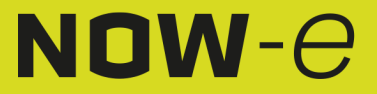

## Operation and Use

#### Frequency conversion board fault table:

| Protect/fault           | Fault      | Reason                                                                                           | Elimination methods                                                                                                    |
|-------------------------|------------|--------------------------------------------------------------------------------------------------|----------------------------------------------------------------------------------------------------|
| IPM Overcurrent Fault   | F00        | IPM Input current is large                                                                       | Check and adjust the current measurement                                                                                                    |
| Comp. Driver Fault      | F01        | Lack of phase, step or drive                                                                     | Check the measuring voltage check                                                                                                    |
|                         |            | hardware damage                                                                                  | frequency conversion board hardware                                                                                                    |
| Pre-Charge Failure      | F03        | The PFC circuit protection                                                                       | Check the PFC switch tube short circuit or                                                                                                    |
| C C                     |            |                                                                                                  | not                                                                                                    |
| DC Power Bus            | F05        | DC bus voltage>Dc bus Overload-                                                                  | Check the input voltage measurement                                                                                                    |
| Overvoltage Fault       |            | voltage protection value                                                                         |                                                                                                    |
| DC Power Bus            | F06        | DC bus voltage <dc bus="" td="" underload-<=""><td>Check the input voltage measurement</td></dc> | Check the input voltage measurement                                                                                                    |
| Undervoltage            |            | voltage protection value                                                                         |                                                                                                    |
| AC Power Undervoltage   | F07        | The input voltage is low, causing the                                                            | Check the input voltage measurement                                                                                                    |
|                         | 500        | Input current is low                                                                             | Observe the important test of the second second sec |
| AC Power Overcurrent    | F08        | the input voltage is too high, more                                                              | Check the input voltage measurement                                                                                                    |
| Input Power Voltage     | E09        | The input voltage sampling fault                                                                 | Check and adjust the current measurement                                                                                                    |
| Sampling Fault          | 109        | The input voltage sampling fault                                                                 | Check and adjust the current measurement                                                                                                    |
| AC Power Overvoltage    | F10        | Input voltage>Input Overload-                                                                    | Check whether the input voltage is higher                                                                                                    |
| Fault                   | 1.10       | voltage protection value                                                                         | than 265V                                                                                                    |
| DSP and Comp. Driver    | F11        | DSP and Inverter board                                                                           | Check the communication connection                                                                                                    |
| Communication Fault     |            | communication failure                                                                            |                                                                                                    |
| DSP and PFC             | F12        | DSP and PFC connect fault                                                                        | Check the communication connection                                                                                                    |
| Communication Fault     |            |                                                                                                  |                                                                                                    |
| IPM Overheat Fault      | F13        | The IPM module is overheat                                                                       | Check and adjust the current measurement                                                                                                    |
| Compressor Lacking      | F14        | The compressor lost phase                                                                        | Check whether compressor cables are                                                                                                    |
| Phase Fault             |            |                                                                                                  | connected properly and reliably                                                                                                    |
| Input Power Lacking     | F15        | The input voltage lost phase                                                                     | Check and measure the voltage adjustment                                                                                                    |
| Phase Fault             | <b>F16</b> | Compressor magnetic force is not                                                                 | Check and adjust the summent massurement                                                                                                    |
| Alarm                   | FIO        | compressor magnetic force is not                                                                 | Check and adjust the current measurement                                                                                                    |
|                         | F17        | The transducer is overheated                                                                     | Check and adjust the current measurement                                                                                                    |
| Sensor Fault            | 1 17       | The transducer is overheated                                                                     | check and adjust the current measurement                                                                                                    |
| IPM Current Sampling    | F18        | IPM sampling electricity is fault                                                                | Check and adjust the current measurement                                                                                                    |
| Fault                   |            |                                                                                                  |                                                                                                    |
| IGBT Power Device       | F20        | The IGBT is overheat                                                                             | Check and adjust the current measurement                                                                                                    |
| Overheat Alarm          |            |                                                                                                  |                                                                                                    |
| Overspeed Fault         | F21        | The compressor is running                                                                        | Check whether the compressor cable is                                                                                                    |
|                         |            | abnormally                                                                                       | normal and whether the compressor is                                                                                                    |
|                         | 500        |                                                                                                  | blocked                                                                                                    |
| AC Input Current        | F22        | Input current is too large                                                                       | Check and adjust the current measurement                                                                                                    |
| EERROM Alorm            | E02        | MCII orror                                                                                       | Check whether the chip is demograd                                                                                                    |
| EEFROMAIaIIII           | F23        | MCO error                                                                                        | Replace the chip                                                                                                    |
| Destroyed EEPROM & No   | F24        | MCU error                                                                                        | Check whether the chin is damaged                                                                                                    |
| Activated Fault         |            |                                                                                                  | Replace the chip                                                                                                    |
| Input Power Current     | F25        | The V15V is overload or                                                                          | Check the V15V input voltage in range                                                                                                    |
| Sampling Fault          |            | undervoltage                                                                                     | 13.5V~16.5V or not                                                                                                    |
| IGBT Overheat Fault     | F26        | The IGBT is overheat                                                                             | Check and adjust the current measurement                                                                                                    |
| EEPROM Fault            | F29        | Failed to read the memory chip                                                                   | Check the frequency conversion board                                                                                                    |
| Comp. Current Frequency | F33        | The compressor current frequency                                                                 | Check and adjust the current measurement                                                                                                    |
| Decrease Alarm          |            | reduction                                                                                        |                                                                                                    |
| Compressor Type Code    | F060       | Incorrect selection of compressor                                                                | Contact the supplier to obtain the correct                                                                                                    |
| Fault                   | =          | model code                                                                                       | model code                                                                                                    |
| Driver (Fan) Power      | F101       | The fan lost phase                                                                               | Check whether fan cables are connected                                                                                                    |
| Lacking Phase Fault     |            |                                                                                                  | property and reliably                                                                                                    |

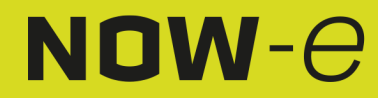

## Operation and Use

| Protect/fault                               | Fault<br>display | Reason                                               | Elimination methods                                         |
|---------------------------------------------|------------------|------------------------------------------------------|-------------------------------------------------------------|
| Driver (Fan) Start Fault                    | F102             | The fan fails to start                               | Check whether the fan is blocked                            |
| Driver (Fan) External<br>Overcurrent Fault  | F105             | The fan IPM hardware running<br>current is too large | Check whether the fan is blocked                            |
| Driver (Fan)IPM Overheat Fault              | F106             | The fan IPM drive plate has poor<br>heat dissipation | Check heat dissipation conditions                           |
| Driver (Fan) overspeed Fault                | F109             | The fan speed is too high                            | Check whether the fan drive board is abnormal               |
| Driver (Fan) Current Sampling<br>Fault      | F112             | Fan sampling electricity is fault                    | Check whether the fan drive plate is abnormal               |
| Driver (Fan) Internal<br>Overcurrent Fault  | F113             | The fan software running current<br>is too large     | Check whether the fan is blocked                            |
| Driver (Fan)Temp. Sensor Fault              | F120             | The temp. sensor is broken or short circuit          | Check or change the temp. sensor                            |
| Comp. Driver and PCB<br>Communication Fault | F151             | DSP and Mainboard<br>communication failure           | Check the communication connection                          |
| Comp. Overcurrent Fault                     | E051             | The compressor is overload                           | Check whether the system of the compressor running normally |

### 4.2 Parameter list

| Meaning                                  | Default | Remarks    |
|------------------------------------------|---------|------------|
| Cooling target temperature set point     | 12°C    | Adjustable |
| Heating the target temperature set point | 45°C    | Adjustable |
| Hot water target temperature set point   | 55°C    | Adjustable |

### 5. Interface diagram

### 5.1 Wire control interface diagram and definition

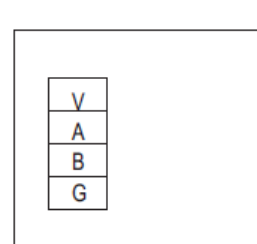

| Sign | Meaning       |
|------|---------------|
| V    | 12V (power +) |
| А    | 485A          |
| В    | 485B          |
| G    | GND (power-)  |

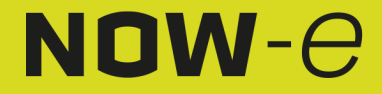

### Operation and Use

### 5.2 Controller interface diagram and definition

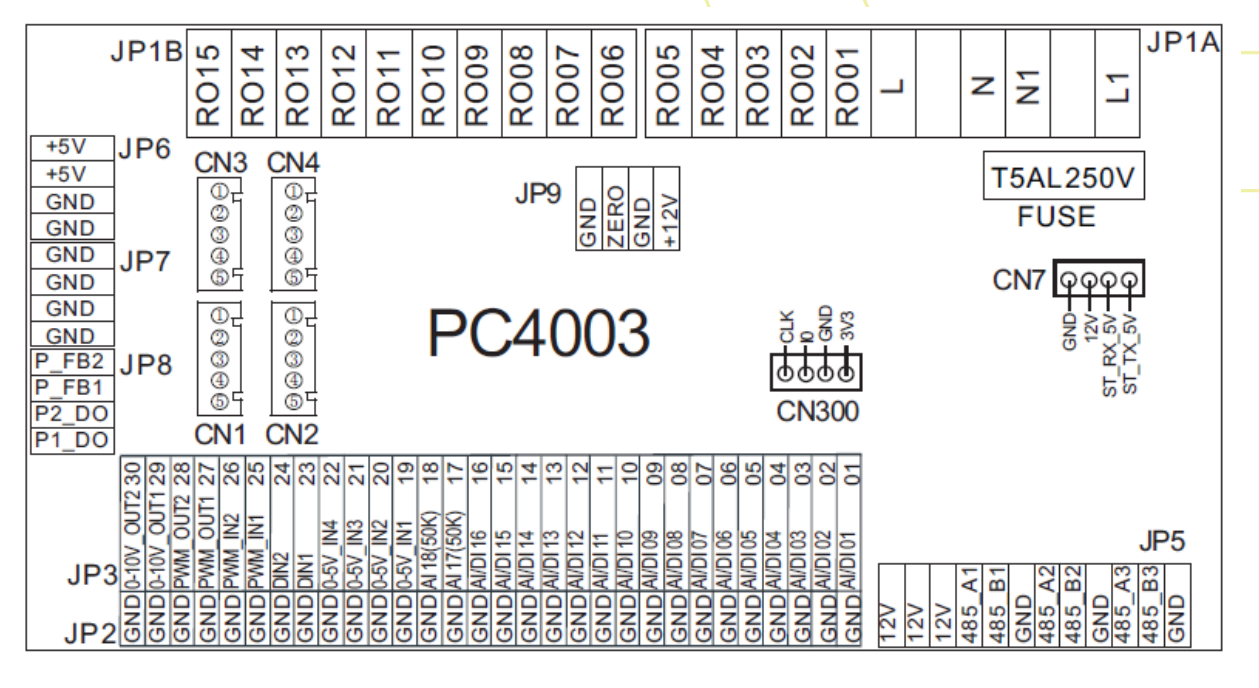

| GND  |
|------|
| ZERO |
| FUSE |

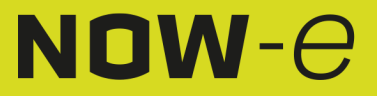

## Operation and Use

#### Main board of the input and output interface instructions

| Number | Sian       | Meaning                                                        |
|--------|------------|----------------------------------------------------------------|
| 01     |            | Inlet Water Temp                                               |
| 02     |            | Outlet Water Temp                                              |
| 03     |            | Coil Temp                                                      |
| 04     |            | Ambient Temp. (AT)                                             |
| 05     |            | Suction Temp                                                   |
| 06     |            | Antifreeze Temp                                                |
| 00     |            | Zone 1 room temp /Zone 1-P                                     |
| 07     |            | DHW/ Tank Temp                                                 |
| 00     |            | Poom Temp. /Buffer Tank Temp                                   |
| 10     |            | EV/Liplot Tomp                                                 |
| 10     |            | EVI Outlet Tomp                                                |
| 10     |            | Lich Proseuro Switch                                           |
| 12     |            | Low Pressure Switch                                            |
| 13     | AI/DI13    | Low Pressure Switch                                            |
| 14     | AI/DI14    | FIOW SWITCH                                                    |
| 15     | AI/DI15    | Zone 2 Water Temp. after Mixing                                |
| 16     | AI/DI16    | Remote Switch/SG-1                                             |
| 17     | AI/17(50K) | DHW Switch/Zone 2 room temp./Zone 2-P                          |
| 18     | AI/18(50K) | Exhaust lemp.                                                  |
| 19     | 0~5V_IN1   | Transformer Current 1                                          |
| 20     | 0~5V_IN2   | Transformer Current 2                                          |
| 21     | 0~5V_IN3   | Transformer Current 3                                          |
| 22     | 0~5V_IN4   | Low Pressure                                                   |
| 23     | DIN_1      | Heating & Cooling Function Switch/SG2                          |
| 24     | DIN_2      | Heating / Cooling Mode Switch                                  |
| 25     | PWM_IN1    | Water Flow Rate                                                |
| 26     | PWM_IN2    | Reserved                                                       |
| 27     | PWM_OUT1   | Heating & Cooling Function Switch Output                       |
| 28     | PWM_OUT2   | Heating / Cooling Mode Switch Output                           |
| 29     | 0~10V OUT1 | Mixing valve output                                            |
| 30     | 0~10V OUT2 | Reserved                                                       |
| 31     | +5V        | 5V output                                                      |
| 32     | +12V       | 12V output                                                     |
| 33     | CN1        | EEV Steps                                                      |
| 34     | CN2        | EVI EEV Steps                                                  |
| 35     | CN3        | Reserved                                                       |
| 36     | CN4        | Reserved                                                       |
| 37     | CN300      | Program port                                                   |
| 38     | JP5 1      | 5 inch color display/DC fan speed regulation module/ Frequency |
|        |            | conversion board/Hydraulic module/IDU                          |
| 39     | JP5 2      | Centralized control communication port                         |
| 40     | JP5 3      | DTU/WIFI/Thermostat 1/Thermostat 2                             |
| 41     | R001       | Alarm                                                          |

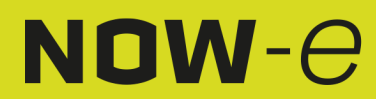

### Operation and Use

| 42 | R002  | Zone 2 Mixing valve Open   |
|----|-------|----------------------------|
| 43 | RO03  | Zone 2 Mixing valve Closed |
| 44 | RO04  | Main Circulation Pump      |
| 45 | RO05  | DHW Pump                   |
| 46 | RO06  | 4-way valve                |
| 47 | RO07  | Electric Heater Stage 1    |
| 48 | RO08  | Electric Heater Stage 2    |
| 49 | RO09  | Hot water 3-way valve      |
| 50 | RO10  | Crankcase Heater           |
| 51 | RO11  | Bottom Plate Heater        |
| 52 | RO12  | Cooling 3-Way Valve        |
| 53 | RO13  | DHW Electric Heater        |
| 54 | RO14  | Zone 1 pump                |
| 55 | RO15  | Zone 2 pump                |
| 56 | JP9   | 12V input                  |
| 57 | CN7   | Reserved                   |
| 58 | P_FB2 | Flow Detection             |
| 59 | P_FB1 | Reserved                   |
| 60 | P2_DO | Reserved                   |
| 61 | P1_DO | Water pump speed control   |

Note:

JP5\_1 represents +12V, 485\_A1, 485\_B1, GND on the JP5 terminal; JP5\_2 represents +12V, 485\_A2, 485\_B2, GND on the JP5 terminal; JP5\_3 represents +12V, 485\_A3, 485\_B3, GND on the JP5 terminal.

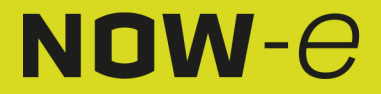

### Appendix

### Appendix 1 Caution & Warning

1. The unit may only be repaired by qualified installer center personnel or an authorized dealer for the European market

2. This appliance is not intended for use by persons (including children) with reduced physical sensory or mental capabilities, or lack of experience and knowledge, unless they are supervised or have received instructions concerning the use of the appliance by a person responsible for their safety for the European market

Children should be supervised to ensure that they do not play with the appliance.

3. Please make sure that the unit and power connection have good earthing, otherwise an electrical shock may occur.

4. If the supply cord is damaged, it must be replaced by the manufacturer or our service agent or similarly qualified person in order to avoid a hazard.

5. Directive 2002/96/EC (WEEE):

The symbol depicting a crossed-out waste bin that is underneath the appliance indicates that this product, at the end of its useful life, must be handled separately from domestic waste, must be taken to a recycling center for electric and electronic devices or handed back to the dealer when purchasing an equivalent appliance.

6. Directive 2002/95/EC (RoHs): This product is compliant with directive 2002/95/EC (RoHs) concerning restrictions for the use of harmful substances in electric and electronic devices.

7. The unit MAY NOT be installed near flammable gas. In case of a gas leakage, fire can occur.

8. Make sure that the unit has a circuit breaker. Absence of a circuit breaker can lead to electrical shock or fire.

9. The heat pump located inside the unit is equipped with an over-load protection system. It does not allow the unit to start for at least 3 minutes from a previous stoppage.

10. The unit can only be repaired by qualified personnel of an installer center or an authorized dealer for the North American market

11. Installation must be performed in accordance with the NEC/CEC by an authorized person only for North American market

12. USE SUPPLY WIRES SUITABLE FOR 75°C.

13. Caution: Single wall heat exchanger, not suitable for potable water connection.

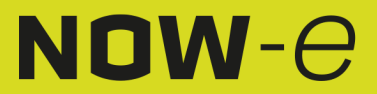

### Appendix

### Appendix 2 Cable specification

#### 1. Single phase unit

| Nameplate<br>maximum<br>current | Phase line | Earth line | MCB  | Creepage protector     | Signal line |
|---------------------------------|------------|------------|------|------------------------|-------------|
| No more than<br>10A             | 2x1.5mm2   | 1.5mm2     | 20A  | 30mA less than 0.1 sec |             |
| 10~16A                          | 2X2.5mm2   | 2.5mm2     | 32A  | 30mA less than 0.1 sec |             |
| 16~25A                          | 2X4mm2     | 4mm2       | 40A  | 30mA less than 0.1 sec |             |
| 25~32A                          | 2X6mm2     | 6mm2       | 40A  | 30mA less than 0.1 sec |             |
| 32~40A                          | 2X10mm2    | 10mm2      | 63A  | 30mA less than 0.1 sec |             |
| 40~63A                          | 2X16mm2    | 16mm2      | 80A  | 30mA less than 0.1 sec | n x 0.5mm2  |
| 63~75A                          | 2X25mm2    | 25mm2      | 100A | 30mA less than 0.1 sec |             |
| 75~101A                         | 2X25mm2    | 25mm2      | 125A | 30mA less than 0.1 sec |             |
| 101~123A                        | 2X35mm2    | 35mm2      | 160A | 30mA less than 0.1 sec |             |
| 123~148A                        | 2X50mm2    | 50mm2      | 225A | 30mA less than 0.1 sec |             |
| 148~186A                        | 2X70mm2    | 70mm2      | 250A | 30mA less than 0.1 sec |             |
| 186~224A                        | 2X95mm2    | 95mm2      | 280A | 30mA less than 0.1 sec |             |

#### 2. Three phase unit

| Nameplate<br>maximum<br>current | Phase line | Earth line | MCB                                       | Creepage protector     | Signal line |
|---------------------------------|------------|------------|-------------------------------------------|------------------------|-------------|
| No more than<br>10A             | 3X1.5mm2   | 1.5mm2     | 20A                                       | 30mA less than 0.1 sec |             |
| 10~16A                          | 3x2.5mm2   | 2.5mm2     | 32A<br>30mA<br>less<br>than<br>0.1<br>sec |                        | n x 0.5mm2  |
| 16~25A                          | 3x4mm2     | 4mm2       | 40A                                       | 30mA less than 0.1 sec |             |
| 25~32A                          | 3x6mm2     | 6mm2       | 40A                                       | 30mA less than 0.1 sec |             |
| 32~40A                          | 3x10mm2    | 10mm2      | 63A                                       | 30mA less than 0.1 sec |             |
| 40~63A                          | 3x16mm2    | 16mm2      | 80A                                       | 30mA less than 0.1 sec |             |
| 63~75A                          | 3x25mm2    | 25mm2      | 100A                                      | 30mA less than 0.1 sec |             |
| 75~101A                         | 3x25mm2    | 25mm2      | 125A                                      | 30mA less than 0.1 sec |             |
| 101~123A                        | 3x35mm2    | 35mm2      | 160A                                      | 30mA less than 0.1 sec |             |
| 123~148A                        | 3x50mm2    | 50mm2 🔪    | 225A                                      | 30mA less than 0.1 sec |             |
| 148~186A                        | 3x70mm2    | 70mm2      | 250A                                      | 30mA less than 0.1 sec |             |
| 186~224A                        | 3x95mm2    | 95mm2      | 280A                                      | 30mA less than 0.1 sec |             |

When the unit will be installed outdoors, please use a cable that is UV-resistant.

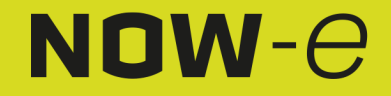

### Appendix

#### Appendix 3 Water quality requirements

1. Corrosion resistance of stainless steel and brazed materials in tap water at room temperature Attention: +: Good corrosion resistance under normal conditions

- 0: There may be corrosion problems
- -: Not recommended

|                                      |           |            | Plate material |          |         | Brazing material |        |    |
|--------------------------------------|-----------|------------|----------------|----------|---------|------------------|--------|----|
| Moisture                             | Concen-   | Time limit | AISI 304       | AISI 316 | 254 SMO | Cuprum           | Nickel | SS |
|                                      | tration   |            |                |          |         |                  |        |    |
| Alkalinity                           | <70       | 24h        | +              | +        | +       | 0                | +      | +  |
| (HCO₃ <sup>-</sup> )                 | 70 – 300  |            | +              | +        | +       | +                | +      | +  |
|                                      | >70       |            | +              | +        | +       | 0/+              | +      | +  |
| Sulfate                              | <70       | unlimited  | +              | +        | +       | +                | +      | +  |
| (SO4 <sup>2-</sup> )                 | 70 – 300  |            | +              | +        | +       | 0/-              | +      | +  |
|                                      | >70       |            | +              | +        | +       | -                | +      | +  |
| HCO3 <sup>-</sup> /SO4 <sup>2-</sup> | > 1.0     | unlimited  | +              | +        | +       | +                | +      | +  |
|                                      | < 1.0     |            | +              | +        | +       | 0/-              | +      | +  |
| Electrical                           | < 10      | unlimited  | +              | +        | +       | 0                | +      | +  |
| conductivity                         | 10 – 500  |            | +              | +        | +       | +                | +      | +  |
|                                      | > 500     |            | +              | +        | +       | 0                | +      | +  |
| pН                                   | < 6.0     | 24h        | 0              | 0        | 0       | 0                | +      | 0  |
|                                      | 6.0 – 7.5 |            | +              | +        | +       | 0                | +      | +  |
|                                      | 7.5 – 9   |            | +              | +        | +       | +                | +      | +  |
|                                      | > 9       |            | +              | +        | +       | 0                | +      | +  |
| Ammonium                             | < 2       | 24h        | +              | +        | +       | +                | +      | +  |
| (NH4 <sup>+</sup> )                  | 2 – 20    |            | +              | +        | +       | 0                | +      | +  |
|                                      | > 20      |            | +              | +        | +       | -                | +      | +  |
| Chloride                             | < 10      | unlimited  | +              | +        | +       | +                | +      | +  |
| (Cl⁻)                                | 100 – 200 |            | 0              | +        | +       | +                | +      | +  |
|                                      | 200 – 300 |            | -              | +        | +       | +                | +      | +  |
|                                      | > 300     |            | -              | -        | +       | 0/+              | +      | -  |

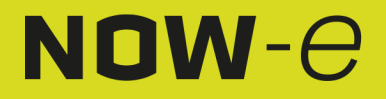

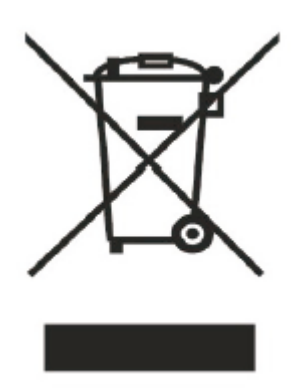

Code:SMS-20230624003

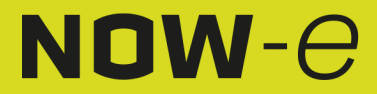

# NOW-e

## NOW-e Westzijdeweg 63 2391JE Hazerswoude Dorp

<u>support@now-e.nl</u> <u>info@now-e.nl</u> <u>www.now-e.nl</u>

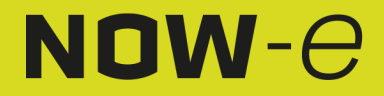